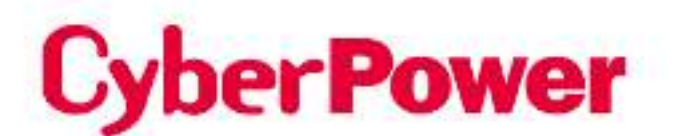

# Remote Management Card RMCARD205 / RMCARD305

## **User's Manual**

The Remote Management Card allows a UPS system and environmental sensor to be managed, monitored, and configured.

> Copyright © 2022 Cyber Power Systems, Inc. All rights reserved. K01-E000001-16

## **TABLE OF CONTENTS**

| Introduction                                                                   | 3             |
|--------------------------------------------------------------------------------|---------------|
| Installation Guide                                                             | 6             |
| Web Interface                                                                  | 10            |
| Command Line Interface                                                         |               |
| Reset to Factory Default Setting / Recover from a Lost Password                | <b>.</b> 65   |
| RMCARD Firmware Upgrade                                                        |               |
| Save and Restore Configuration Settings                                        | 72            |
| Upload SSH Host key via Secure Copy (SCP)                                      | 74            |
| Troubleshooting                                                                | 75            |
| Conformance Approvals                                                          | 76            |
| Appendix 1: IP Address Identification for CyberPower Remote<br>Management Card | 77            |
| Appendix 2: How to Configure a RMCARD User Account in Authe<br>Servers         | ntication<br> |
| Appendix 3: UPS Firmware Upgrade                                               |               |
| Appendix 4: Software Support                                                   | 81            |
| Appendix 5: RMCARD Adapter Guide                                               | 83            |

### Introduction

#### Overview

The CyberPower Remote Management Card allows for remote monitoring and management of a UPS attached to a network. After installing the hardware and configuring an IP address, the user can access, monitor, and control the UPS from anywhere in the world! Simply use a web browser, command line interface or SSH client to access your UPS. Servers and workstations can be protected by the UPS utilizing PowerPanel<sup>®</sup> Business Remote to gracefully shutdown when signaled by the Remote Management Card.

#### Features

- Real time UPS monitoring
- Remote management and configuration of the UPS via Web Browser, NMS or Command Line Interface (SSH and Telnet)
- Local management and configuration of the UPS via serial connection
- Trigger servers/workstations to shutdown during a power event to prevent data loss or corruption
- Schedule shutdown/start-up/reboot of the UPS remotely
- Event logging to trace UPS operational history
- Graphic data logging to analyze power conditions
- Save and restore configuration settings including current UPS and ATS parameter configuration.
- Event notifications via Email, SNMP traps, Syslog, and SMS
- Remote UPS Firmware Upgrade via Web Interface and FTP in Select UPS Models
- Support IPv4/v6, SNMPv1/v3, HTTP/HTTPs, DHCP, NTP, DNS, SMTP, SSH, Telnet, FTP, Syslog and Modbus TCP protocol
- Support Email Secure Authentication Protocols: SSL, TLS
- Support External Authentication Protocols: RADIUS, LDAP, LDAPS, Windows AD
- SNMP MIB available for free download
- User upgradeable firmware via FTP, CyberPower Upgrade and Configuration Utility and Secure Copy Protocol (SCP)
- Upgrade firmware and upload configuration files to multiple units at once
- Multi-language user interface
- Quick installation
- Hot-swappable
- Cisco EnergyWise Compatible
- Support Environmental Sensor (ENVIROSENSOR)

#### System Requirements

- A 10/100Mbps Ethernet connection to an existing network
- Web Browser or SSH client
- (Optional) NMS (Network Management System) compliant with SNMP

#### **Application with PowerPanel\* Business**

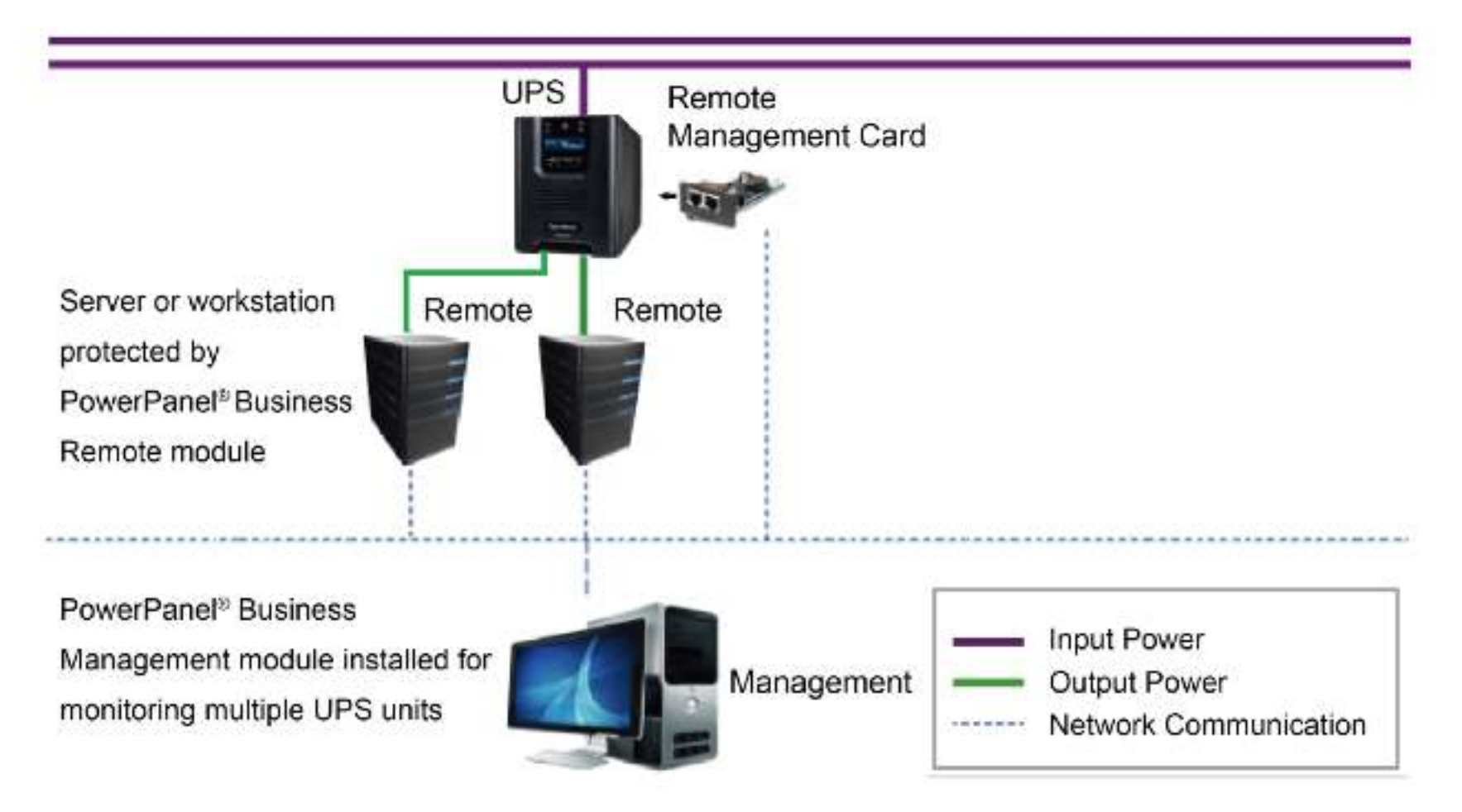

#### Unpacking

Inspect the Remote Management Card upon receipt. The package should contain the following:

- CyberPower Remote Management Card
- RJ45/DB9 Serial Port Connection Cable
- Quick Start Guide
- Spare Jumper
- RMCARD205 Front Panel (with RMCARD305 only)

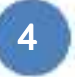

#### Front Panel RMCARD205

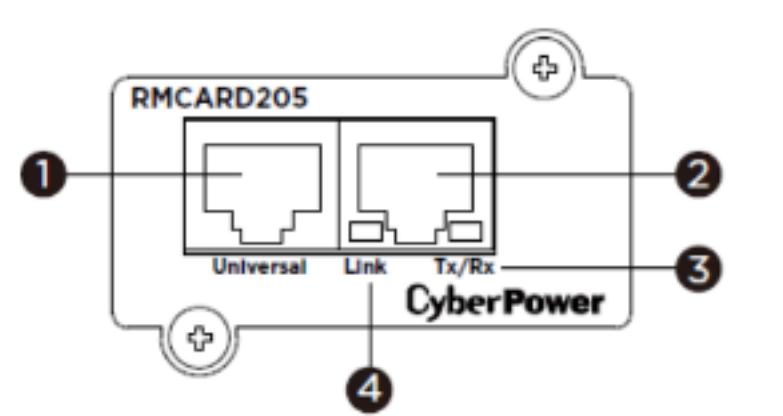

#### RMCARD305

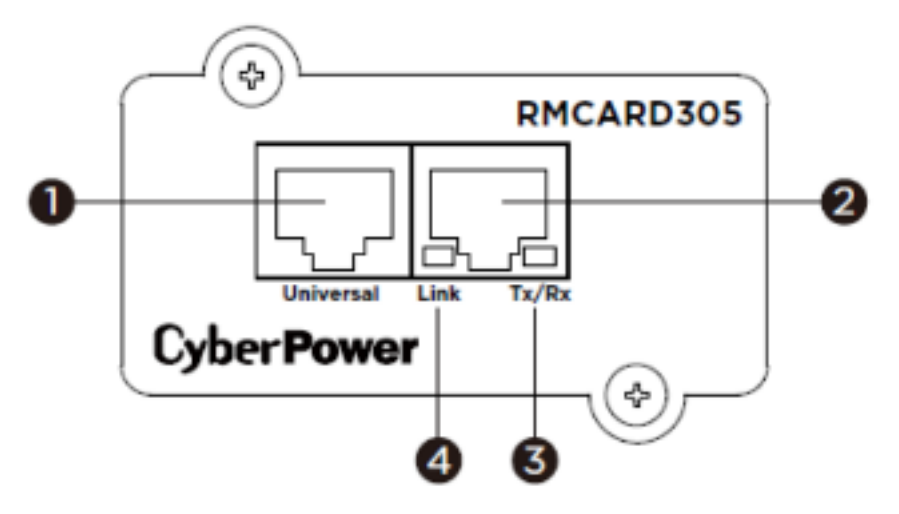

- 1. Universal Port
- 2. Ethernet Port
- 3. Tx/Rx Indicator
- 4. Link Indicator

### **LED Status Indicators**

| Link LED         | Condition                                              |
|------------------|--------------------------------------------------------|
| Off              | The Remote Management Card is not connected to the     |
|                  | Network/ or the Remote Management Card power is off    |
| On (Yellow)      | The Remote Management Card is connected to the Network |
| Tx/Rx LED        |                                                        |
| Off              | The Remote Management Card power is off                |
| On (Green)       | The Remote Management Card power is on                 |
| Flashing (Green) | - Receiving/transmitting data packet                   |
|                  | - Reset finished                                       |

## **Installation Guide**

#### **Step 1. Hardware Installation**

- Note: The CyberPower Remote Management Card is hot-swappable, so you do not need to turn off the UPS to install it.
- 1. Remove the two retaining screws from the expansion slot and remove the cover.
- 2. Install the CyberPower Remote Management Card into the expansion slot.
- 3. Insert and tighten the retaining screws.
- Connect an Ethernet cable to the Ethernet port of the CyberPower Remote Management Card.
- (Optional) To connect an environmental sensor, use a RJ45 Ethernet cable. Connect one end to the Universal port on the RMCARD and the other end into the sensor. For more information, please see the ENVIROSENOR user's manual.

#### Note: Please only connect a Cyberpower ENVIROSENOR or the supplied RJ45/DB9 Serial Connection Cable to the Universal port on the RMCARD.

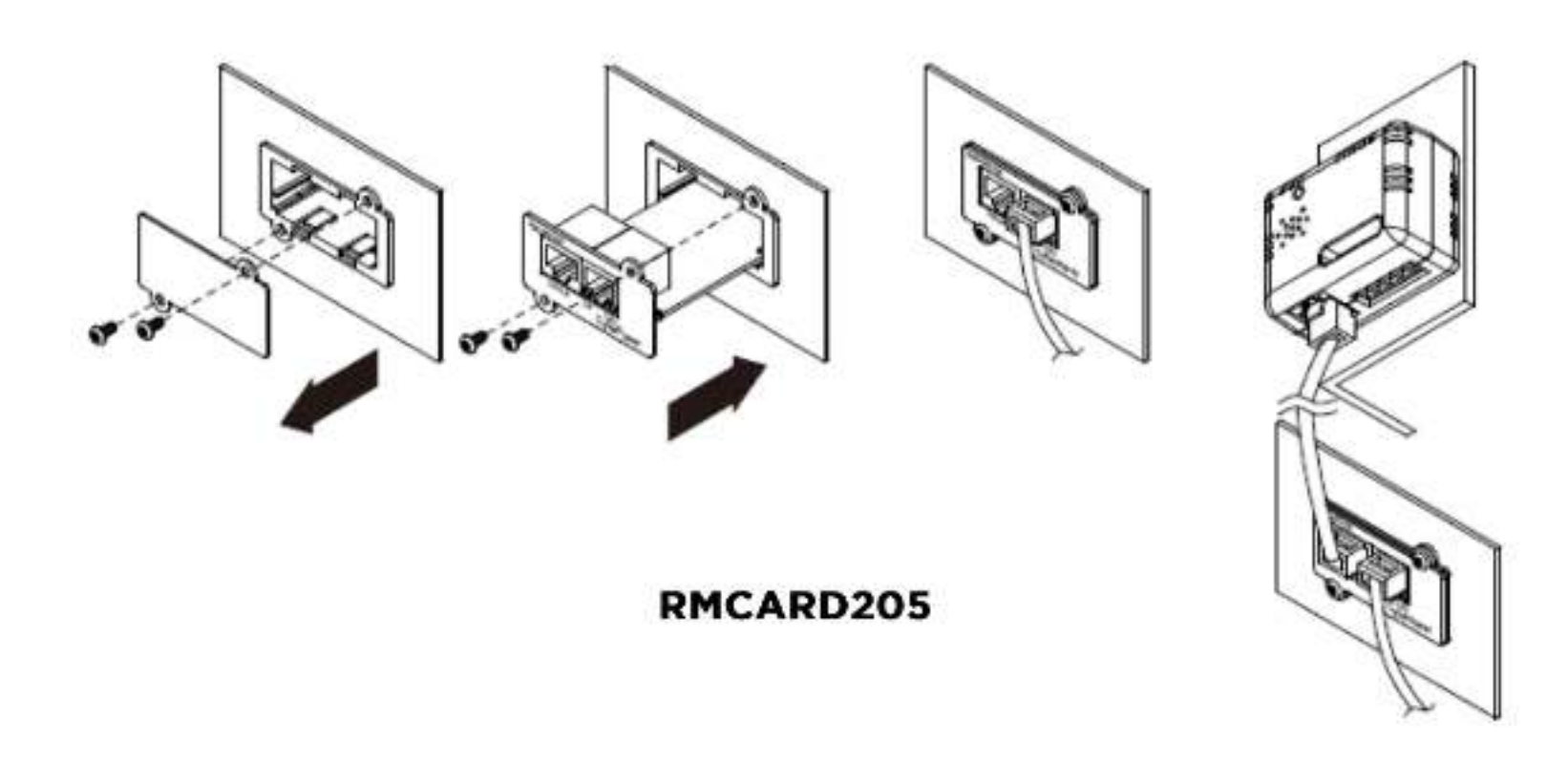

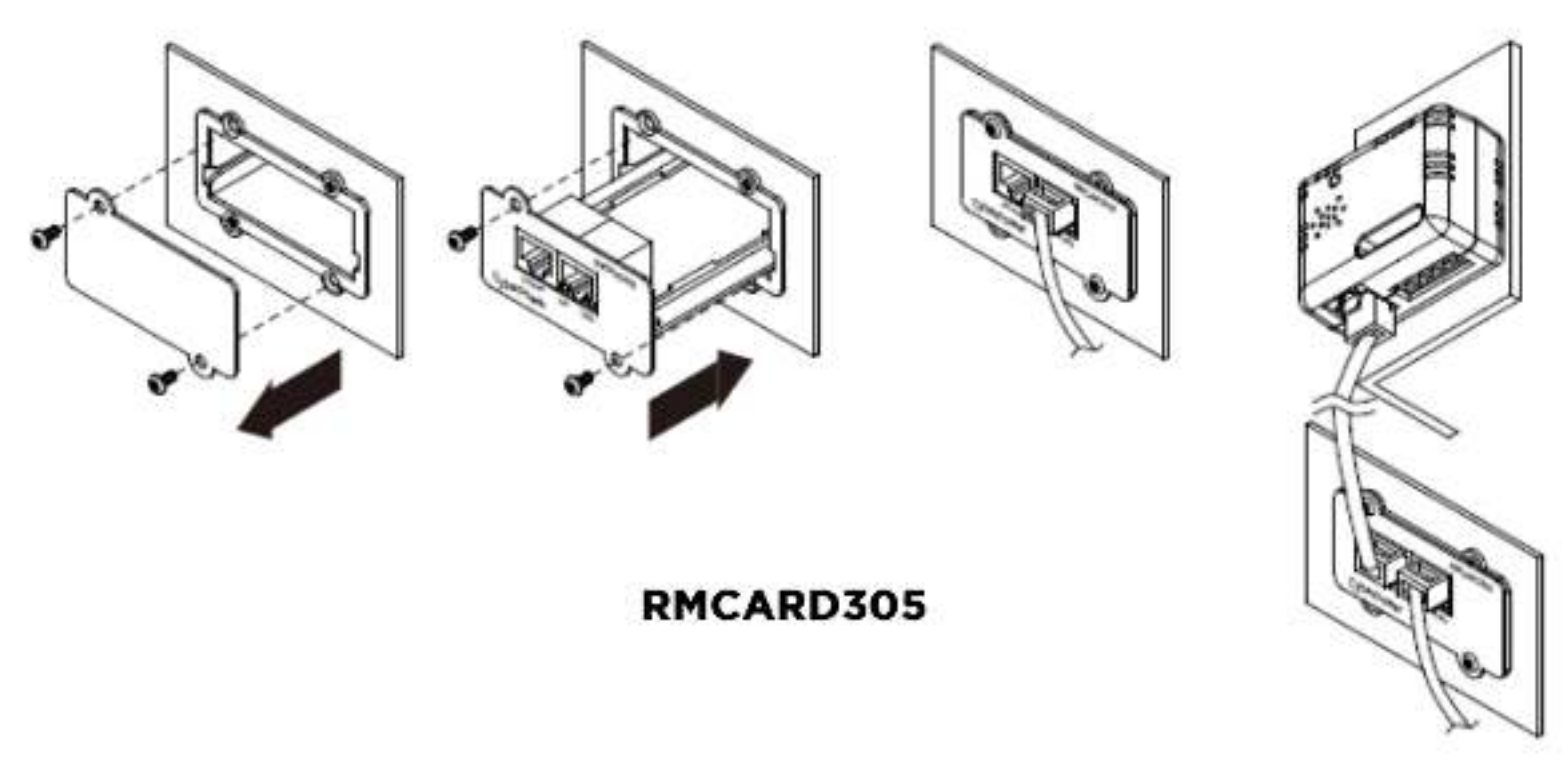

#### Step 2. Configure the IP address for the CyberPower Remote Management Card

Note: These instructions are for Windows OS. For other OS please refer to Appendix 4.

Method 1: Using the Power Device Network Utility 2

- Install the Power Device Network Utility 2 available for download at <u>www.cyberpower.com</u>.
- 2. After installation completes, run the "Power Device Network Utility 2".
- 3. The main window of the Power Device Network Utility program is shown in Figure 1. The configuration tool will display all CyberPower Remote Management devices present on the local network subnet. The "Scan" button is used to search the local network subnet again.

| PD     | DNU | é n i         | Device (17)       |           |              |                   |        |                     |                       |            |              | (initial) |
|--------|-----|---------------|-------------------|-----------|--------------|-------------------|--------|---------------------|-----------------------|------------|--------------|-----------|
| •      | a ( | -             |                   | B UV UIC  | energia (192 | d Longer and      |        |                     |                       |            |              |           |
| 9<br>9 | 197 | type =<br>,d  | MAL ADDRESS 7     | version : | Account =    | # Address =       | DHUP : | ilme =              | (up time :<br>• All • | warwa II   | Location =   | sul       |
|        | 0   | <b>60</b> 900 | 00/00/19/11/11/13 | 0.1,1.0   |              | 192,168,292,31    | true   | 2032-07-12 00:57/12 | 10711315W(415         | POUBSICS   | Server Yoom  | 1         |
|        | 0_  | 🔳 uPs         | 00000150135117    | 7.3 Ξ.0   |              | @ 192,168,292,41  | true   | 2022-07-12 00:57(42 | 01509/215             | RMCAR0205  | Server Too m |           |
|        | 0   | in ou         | 00000150088058    | 7,0,0,0   |              | @ 152.108 292.02  | the    | 2022-07-12-06/57:42 | 237H/35M/195          | SWW00      | Server Hoom  | -         |
|        | 0   | <b>in</b> 200 | 0000336007159     | 9.1.2.0   |              | e 193,100 202,70  | the    | 2022-02-12 30:57-52 | 2570(254605)          | POURNER    | Server Score |           |
|        | 0   | n Als         | 000001504082104   | 1.2.4.0   |              | · //2.108.20133   | true   | 2022-07-12 08:57/42 | 0HIDWINSS5            | Polue-lace | server noom  | -         |
|        | 0   | UPS           | 00000350545.44    | 1350      |              | @ 102,508 201,977 | true   | 3022-07-12-08-57-42 | 648.85M.25.76         | RMCARG205  | Server Room  | 1         |

Figure 1. The main window of the "Power Device Network Utility 2" program.

4. Select the Remote Management Card you are setting up. Click on the Tools menu and select the Remote Management Card you want to configure. Then, click the "Connection" button on the top tools list to set up.

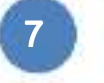

- You will need to enter a User Name and Password for the Remote Management Card in the authentication window, as shown in Figure 2.
  - Default Account: cyber
  - Default Password: cyber

| Connection Information |      |        |
|------------------------|------|--------|
| Account                |      |        |
| Password               |      |        |
|                        |      |        |
|                        | Save | Cancel |

Figure 2. Authentication window.

 You can modify the IP Address, Subnet Mask, and Gateway address for the Device MAC Address listed in the Device Network Settings window, as shown in Figure 3. The factory default IP Address is 192.168.20.177 and the default Subnet Mask is 255.255.255.0.

| Device Ne   | twork  | Settin  | gs       |           |        |        |
|-------------|--------|---------|----------|-----------|--------|--------|
|             | Device | MAC Add | lress: 0 | 0:0C:15:0 | 5:43:A | 4      |
| Using DHCP  |        |         |          |           |        |        |
| 🔾 Yes   QN  | io     |         |          |           |        |        |
| IP Address  |        |         |          |           |        |        |
| 192.168.20. | 177    |         |          |           |        |        |
| New IP Addr | ess    |         |          |           |        |        |
| 192         | -      | 168     |          | 10        |        | 134    |
| Subnet Mask | L.     |         |          |           |        |        |
| 255         |        | 255     |          | 255       | -      | 0      |
| Gateway     |        |         |          |           |        |        |
| 192         |        | 168     |          | 26        | -      | 254    |
|             |        |         |          |           |        |        |
|             |        |         |          |           |        |        |
|             |        |         |          | Sa        | ve     | Cancel |

Figure 3. The Device Network setting window.

- Modify the IP, subnet mask or gateway address. Enter the new addresses into the corresponding fields and then click "Save".
- 8. In case the change is not successful, for example, if the IP address change is unsuccessful you will see a warning message. Attempt to make the desired changes again. If the problem persists, please see the Troubleshooting section for help.

#### Method 2: Using a command prompt

- Obtain the MAC address from the label on the Remote Management Card. Each Management Card has a unique MAC address.
  - Note: The MAC address is labelled on the card.
- Use the ARP command to set the IP address. Example:

To assign the IP Address 192.168.10.134 for the Remote Management Card, which has a MAC address of 00-0C-15-00-FF-99 you will type in the following in the command prompt from a PC connected to the same network as the Remote Management Card.

- (1) Type in "arp -s 192.168.10.134 00-0C-15-00-FF-99" for Windows OS; type in "arp -s 192.168.10.134 00:0c:15:00:ff:99" for Mac OS, then press Enter.
- Use the Ping command to assign a size of 123 bytes to the IP.
  - (1) Type in "ping 192.168.10.134 -1 123" then press Enter.
  - (2) If the replies are received, your computer can communicate with the IP address.

To select an available IP address for the Remote Management Card, please refer to Appendix 1.

### Web Interface

#### Login User Account

You will need to enter a User Name and Password to login to the interface, and can select a preferred language after login. There are two user account types.

- 1. Administrator
  - Default user name: cyber
  - Default password: cyber
- 2. View only
  - Default username: device
  - Default password: cyber

You will be asked to reset a username and password upon the first login. The administrator can access all functions, including enable/disable the view only account. The viewer can access read only features but cannot change any settings.

Note: 1. The Administrator acco User Account Authentication HyperText Transfer Protocol (HTTP) HTTP and HyperText Transfer Protocol over Secure Sockets Lavers( HTTPS) upt is also used for the ETP login. Power Device Network Utility 2

- Layers( HTTPS)unt is also used for the FTP login, Power Device Network Utility 2, and Upgrade and Configuration Utility.
  - Only one user can log in and access the device at a time.

#### Web Content

Note: English is the default language and you can change to a preferred language.

**[Summary]** Provide an overview of the system operation and the items that are auto refreshed; however, different UPS system models may have different items displayed.

| Item              | Definition                                                    |
|-------------------|---------------------------------------------------------------|
| Current Condition | Display the current operating condition of the UPS and        |
| Current Condition | environmental sensor.                                         |
| UPS Status        |                                                               |
| Battery Capacity  | Graph of the percentage of the current UPS battery capacity.  |
| Load              | Graph of the load of UPS as a percentage of available Watts.  |
| Remaining Runtime | Length of time the UPS can support its load on battery power. |
| System Data       |                                                               |
| Name              | The name given to the UPS.                                    |
| Location          | Location description given to the UPS.                        |
| Contact           | The person to contact about this UPS.                         |
| Uptime.           | Length of time the system has been working continuously       |
| Envir Status      |                                                               |
| Temperature       | Graph of the current temperature reading of the environmental |
|                   | sensor.                                                       |
| Humidity          | Graph of the current humidity reading of the environmental    |
|                   | sensor.                                                       |

| Item                 | Definition                                                           |
|----------------------|----------------------------------------------------------------------|
| Envir Data           |                                                                      |
| Name                 | The name of the environmental sensor.                                |
| Location             | The location of the environmental sensor.                            |
| Recent Device Events | A list of the five most recent device events. All events are related |
|                      | to configuration changes.                                            |

**[UPS]** The following items can be displayed/configured through the UPS page; however, different UPS models may have different items displayed/configured.

**[UPS->Status]** Display the basic information about the current UPS status. Items displayed are auto refreshed.

| Item         | Definition                                                                                                    |
|--------------|----------------------------------------------------------------------------------------------------|
| Input        |                                                                                                    |
| Status       | The current status of the utility power supplied to the UPS.                                                                     |
| Voltage      | The current input voltage of the utility power supplied to the UPS.                                                              |
| Frequency    | The current frequency of the utility power supplied to the UPS.                                                                  |
| Bypass       |                                                                                                    |
| Status       | Displays the present status of bypass circuit.                                                                                   |
| Voltage      | The voltage of the bypass supplied to the UPS.                                                                                   |
| Frequency    | The frequency of the bypass supplied to the UPS.                                                                                 |
| Current      | The current of the bypass supplied to the UPS.                                                                                   |
| Bower Eactor | The ratio of the real power flowing to the bypass, to the                                                                        |
| Power Factor | apparent power of bypass.                                                                                                    |
| Output       |                                                                                                    |
| Status       | The current status of the output power the UPS is supplying to<br>connected equipment.                                           |
| Voltage      | The output voltage the UPS is supplying to the connected equipment.                                                              |
| Frequency    | The output frequency the UPS is supplying to the connected<br>equipment.                                                         |
| Load         | The power draw of the connected equipment expressed as a<br>percentage of the total UPS load capacity and displayed as<br>watts. |
| Current      | The output current the UPS is supplying to the connected<br>equipment.                                                           |
| Power Factor | The radio of the active power flowing to the load, to the<br>apparent power in the circuit.                                      |
| Active Power | The capacity of the circuit for performing work in a particular time.                                                            |

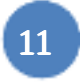

| Item                | Definition                                                          |
|---------------------|---------------------------------------------------------------------|
| Apparent Power      | The product of the current and voltage of the circuit.              |
|                     | The portion of power flow that is temporarily stored in the         |
| Poactivo Power      | form of magnetic or electric fields, due to inductive and           |
| Reactive Power      | capacitive network elements, and then returned to source, is        |
|                     | known as reactive power.                                            |
| Non-Critical Load   | The present status of NCL outlets.                                  |
| (NCL)               |                                                                     |
| Energy              | Device energy meter reading in units of kWh.                        |
| Battery             |                                                                     |
| Status              | The present status of the UPS battery.                              |
|                     | SBM Mode : Using Smart Battery Management(SBM) mode to              |
|                     | charge the batteries , which helps extend overall battery life, and |
| Charge Mode         | Fast Charge Technology.                                             |
|                     | Normal Mode : Using normal charge method to charge the              |
|                     | batteries.                                                          |
|                     | In SBM Mode : Displays the 3 operation stages (Charge Float         |
| Charge Check        | Rest Mode) of Smart Battery Management (SBM).                       |
|                     | In Normal Mode : Displays charger work in Normal Mode.              |
| Domaining Canacity  | The present capacity of the batteries, expressed as a               |
|                     | percentage of full charge.                                          |
| Domaining Duntima   | The amount of estimated time that the UPS can supply power to       |
| Remaining Runtime   | its load.                                                           |
| Voltage             | The present voltage of the UPS battery.                             |
| System              |                                                                     |
| Status              | The present operating status of the UPS.                            |
| Temperature         | The operating temperature of the UPS.                               |
| Maintenance Breaker | Displays the present operating status of maintenance break.         |

**[UPS->Battery Status]** Display the information of the built-in battery and the Extended Battery Modules (EBM) including battery pack temperature, voltage of each battery within its pack and battery pack equalization status.

| Item              | Definition                                                  |
|-------------------|-------------------------------------------------------------|
| Last Lindate Date | The last date that the battery status is updated.           |
| Last Opdate Date  | Update: Use this function to get the latest battery status. |
| Pack              | The current number of UPS/EBM battery pack.                 |
| Temperature       | The current temperature reading of UPS/EBM battery pack.    |
| Voltage           | The current voltage reading of each UPS/EBM battery.        |

| Item                | Definition                                                             |
|---------------------|------------------------------------------------------------------------|
| Equalization Status | Display the current battery voltage equalization status of             |
|                     | UPS/EBM battery pack.                                                  |
|                     | Active: The battery pack equalization function is active.              |
|                     | <b>Inactive:</b> The battery pack equalization function is not active. |

[UPS->Information] Display the technical specifications of the UPS.

| Information            | Description                                                          |
|------------------------|----------------------------------------------------------------------|
| Model                  | The model name of the UPS.                                           |
| Serial Number          | The serial number of the UPS.                                        |
| Voltage Rating         | The nominal output voltage rating (Volts) of the UPS.                |
| Working Frequency      | The operating frequency of the UPS output power.                     |
| Power Rating           | The Volt-Amp rating of the UPS.                                      |
| Current Rating         | The output current rating (Amps) of the UPS.                         |
| Load Power             | The power rating (Watts) of the UPS.                                 |
| Battery Voltage Rating | The operating DC voltage rating of the battery power.                |
|                        | The revision number of the UPS firmware.                             |
| Firmware Version       | Update: Use this function to upgrade the UPS firmware. For           |
|                        | further information, please refer to Appendix 3.                     |
| USB Firmware Version   | The revision number of the UPS USB firmware                          |
| LCD Firmware Version   | The revision number of the UPS LCD firmware                          |
|                        | The date that the batteries were last replaced. This must be set     |
| Battery Replacement    | manually after the batteries have been replaced or when the unit     |
| Date                   | is first installed. If this date has not been set, it is recommended |
|                        | that it be set immediately.                                          |
| NCL Bank               | The amount of Non-Critical Load banks.                               |
| Extended Battony       | The amount of the external battery modules connected to the          |
| Extended Battery       | UPS. The number of modules is configured manually, and the           |
| Modules                | configurations will vary by model.                                   |
| lestellation Dises     | When clicking the "Find it" button, either the alarm will beep or    |
|                        | the indicators will flash on the UPS to alert users of the specific  |
| Installation Place     | location. This helps users to identify a specific UPS in a multiple  |
|                        | UPS installation.                                                    |

### [UPS->Configuration] Configure the parameters of the UPS.

| Item                                               | Definition                                                                                                    |
|----------------------------------------------------|----------------------------------------------------------------------------------------------------|
| Supplied Power                                     |                                                                                                    |
| Voltage                                            | Set the UPS output voltage that is supplied to the connected<br>equipment.                                                                                                    |
| Utility Power Failure Con                          | dition                                                                                                    |
| Utility Sensitivity                                | When the UPS detects the utility voltage is out of range, the UPS will switch to battery mode to protect the equipment plugged into the UPS. Low sensitivity has a looser voltage range and the supplied power may vary more widely. The power from fuel generator may cause the UPS to switch to battery mode more frequently, and the low sensitivity is recommended. The UPS switches to battery mode rarely and also saves more battery power. High sensitivity allows the UPS to supply more stable power to equipment and switches to battery mode frequently. |
| High/Low Input (or<br>Output) Voltage<br>Threshold | When the utility power voltage or output voltage (depending on<br>UPS model) is higher/lower than the threshold, the UPS will<br>supply battery power to the connected equipment.                                                                                                    |
| Frequency Tolerance                                | Sets the acceptable range of the input frequency. The UPS will<br>supply battery power to the connected equipment if it is out of<br>tolerance.                                                                                                    |
| Operation                                          |                                                                                                    |
| Normal                                             | Normal operating mode of the UPS.                                                                                                    |
| Generator Mode                                     | If the UPS uses generator as its input power, this option should<br>enable the UPS to function normally. If this option is selected, the<br>UPS will be forbidden to enter Bypass Mode or ECO Mode to<br>protect the connected equipment.                                                                                                    |
| ECO Mode                                           | Economy mode. The UPS will enter Bypass Mode when the input<br>voltage/frequency is within the configured threshold. Once the<br>utility voltage/frequency exceeds thresholds, the UPS will switch<br>to Normal operation. This mode will significantly increase UPS<br>system efficiency.                                                                                                    |
| Manual Bypass                                      | Determines whether to allow the UPS to enter Manual Bypass<br>Mode. If this option is enabled, the UPS will be forced to enter<br>Bypass Mode.                                                                                                    |

| Item                 | Definition                                                          |
|----------------------|---------------------------------------------------------------------|
| Bypass               | Note: The UPS may automatically enter Bypass Mode per these         |
|                      | configured settings.                                                |
|                      | No Bypass: If this option is selected, the UPS will not enter       |
|                      | Bypass Mode and will stop supplying output power.                   |
|                      | Check Volt/Freq: If the utility voltage is in the range of the      |
|                      | voltage thresholds and the utility frequency is in range of the     |
| Bypass Condition     | frequency tolerance, the UPS will enter Bypass Mode. Otherwise      |
|                      | the UPS will stop supplying output power.                           |
|                      | Check Volt Only: Only if the utility voltage is in the range of the |
|                      | voltage thresholds, the UPS will enter Bypass Mode. Otherwise       |
|                      | the UPS will stop supplying output power.                           |
| Bypass When UPS      | When the UPS turn off, the UPS switch to Bypass Mode.               |
| Off                  |                                                                     |
|                      | After utility power is restored, the UPS turns on automatically     |
| Power Restore        | and supplies power to the connected equipment. The following        |
|                      | settings are used to configure the UPS restore behavior:            |
|                      | When this option is enabled, the UPS will restore output            |
| Automatic Pestore    | immediately when the utility power restores. When this option is    |
| Automatic Restore    | disabled, the UPS will not restore output until it is turned on     |
|                      | manually at a later time.                                           |
| Recharged Delay      | When utility power restores, the UPS will start to recharge until   |
| Iteenargea Delay     | the specified time has elapsed before restoring output power.       |
|                      | When utility power restores, the UPS will start to recharge until   |
| Recharged Capacity   | the specified battery capacity is met before restoring output       |
|                      | power.                                                              |
| Returned Delay       | The Returned Delay will take effect every time when the UPS is      |
|                      | turned on.                                                          |
|                      | When the UPS is in Battery Mode and utility power is restored,      |
|                      | the UPS will wait for the specific delay time to change Battery     |
| Line Stable Delay    | Mode to Line Mode. When the UPS battery is lower than the Low       |
|                      | Battery Threshold and utility power is restored, the UPS will       |
|                      | return to Line Mode immediately.                                    |
| Battery              |                                                                     |
| External Battery Set | Number of parallel sets and the battery capacity.                   |
| Low Battery          | When the UPS supplies battery power and the remaining               |
| Threshold            | capacity is lower than this threshold, the UPS will sound an alarm. |
| External Battery     | Set the amount of external battery modules. This allows for an      |
| Modules              | accurate runtime estimation based upon the total number of          |
| Modules              | batteries connected to the UPS.                                     |

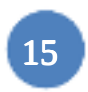

| Item                        | Definition                                                                                                    |
|-----------------------------|----------------------------------------------------------------------------------------------------|
| Periodical Battery<br>Test  | The UPS will cyclically perform the battery test automatically to<br>ensure the batteries have full functional.<br><b>Note:</b> Only Online (OL) series support the Smart Battery<br>Management (SBM) feature. SBM carries out battery tests,<br>even if Periodical Battery Test setting is disabled.                                                                                                    |
| Charge Mode                 | Normal Mode : Using normal charge method to charge the<br>batteries.<br>SBM Mode : Activating the Smart Battery Management to charge<br>the batteries.                                                                                                    |
| Charge Check                | Sets Enabled/Disabled to constantly monitor the charger function.                                                                                                    |
| Self Test On UPS<br>Startup | When this option is enabled, the UPS will perform the self test<br>automatically when the UPS is turned on.<br><b>Note:</b> The self test will not be triggered when the UPS is having<br>an Auto-Restart.                                                                                                    |
| System                      |                                                                                                    |
| Cold Start                  | Set the ability of the UPS to start in the absence of input power.<br>When this option is enabled, the UPS can be turned on with<br>battery power.                                                                                                    |
| Audible Alarm               | If this option is enabled, the UPS will issue an audible alarm when<br>supplying battery power, when output is overloaded, or other<br>conditions are present (varies by UPS model).                                                                                                    |
| Dry Relay Function          | <ul> <li>This configures the UPS dry relay to function when the selected condition occurs. Refer to the UPS manual for further information about advanced UPS dry relay functions. The Dry Relay Function can be configured to be activated under the following power conditions:</li> <li>(1) Utility Failure: The utility power fails and the UPS is using battery power.</li> <li>(2) Low Battery: The battery capacity is too low to support the connected computers to shut down.</li> <li>(3) Alarm: The UPS is issuing the audible alarm due to the occurrence of warning events, such as overload.</li> <li>(4) Bypass: The UPS has switched to Bypass Mode.</li> <li>(5) UPS Fault: The UPS could be malfunctioning due to hardware fault.</li> </ul> |
| Screen Save Time            | When no UPS button is pressed and no power event occurs<br>during this time, the LCD screen will go to sleep.                                                                                                    |

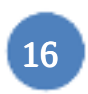

| Item                                             | Definition                                                                                                    |
|--------------------------------------------------|----------------------------------------------------------------------------------------------------|
| Enter Sleep Mode<br>After All Remote<br>Shutdown | If this option is enabled, the UPS will enter sleep mode after all<br>PowerPanel <sup>®</sup> Remote shundown +2 minutes.<br><b>Note:</b> For PowerPanel <sup>®</sup> Business Edition Clients, if this option is<br>enabled, the UPS will enter sleep mode after utility power fails<br>and remaining MSDT+2 minutes. For more information about<br>MSDT please reference the help page in UPS -> PowerPanel List. |
| Wiring Fault Detecting                           | If this option is enabled, the UPS will detect if the input wiring is<br>not grounded or is reversed. It is recommended to insure the<br>UPS wiring has a ground connection first.                                                                                                    |
| Over Discharge<br>Protection                     | When the UPS is in Battery Mode with 0% for the time<br>configured, the RMCARD will switch the UPS to Sleep Mode and<br>the output will be turned off.                                                                                                    |
| Non-Critical Outlet Bank                         |                                                                                                    |
| Turn Off Threshold                               | When supplying battery power, the UPS will power off this NCL<br>outlet bank if the remaining battery capacity is lower than this<br>threshold.                                                                                                    |
| Turn off Delay                                   | When supplying battery power, the UPS will power off this NCL outlet bank after this delay time is met.                                                                                                    |
| Turn On Delay                                    | When utility power is restored, the UPS will restore the output of<br>this NCL outlet bank after the delay time is met. This prevents<br>excessive power consumption caused by all the connected<br>equipment starting at the same time.                                                                                                    |

[UPS->Master Switch] Switch the output power of the UPS to be on or off.

| Item                  | Definition                                                       |
|-----------------------|------------------------------------------------------------------|
| Reboot UPS            | Turns the UPS off and back on                                    |
| Turn UPS Off          | Turns the UPS off.                                               |
|                       | This command is available in Utility Power Failure Mode. It puts |
| UPS Sleep             | the UPS in sleep mode until power is restored.                   |
|                       | Note: Some UPS models may not support this command.              |
| Reset                 | Resets the pending action to turn the UPS off.                   |
| Turn UPS On           | Turns the UPS on.                                                |
| Shutdown (Sleep Delay | Amount of time the UPS waits before it turns off in response to  |
| Shutdown/Sleep Delay  | a "Reboot UPS", "Turn UPS off" or "UPS Sleep" command.           |
|                       | After the UPS is turned off, Reboot Duration defines how long    |
| Reboot Duration       | the UPS waits before it turns back on response to "Reboot UPS"   |
|                       | command.                                                         |
|                       | Select this option to warn PowerPanel® Business Remote before    |
| Signal PowerPanel     | turning the UPS off. The Shutdown Delay (MST, Max Clients        |
| Remote to Shutdown    | Shutdown Time) for the UPS can be changed to insure a            |
|                       | graceful shutdown.                                               |

**[UPS->Bank Control]** Display the current state of each outlet Bank, and it provides on/off control for the Critical/Non-Critical Outlet Bank. Outlet Number and Device Name displays the device name associated with the specific outlet.

| Item                       | Definition                                                  |  |
|----------------------------|-------------------------------------------------------------|--|
| Bank Control Options       |                                                             |  |
| ON                         | Turns critical/non-critical bank on immediately.            |  |
| OFF                        | Turns critical/non-critical bank off immediately.           |  |
| Device Name Identification |                                                             |  |
| Outlet #                   | UPS outlet number as designated by the outlet configuration |  |
|                            | (varies by UPS model).                                      |  |
| Device Name                | Device Name assigned to this outlet.                        |  |

**Note:** Only Critical Outlet Bank switchable UPS support on/off control for the Critical Outlet Bank.

**[UPS->Diagnostics]** The **UPS/Diagnostics** page provides the ability to verify UPS batteries are in adequate working conditions. You can also complete a runtime calibration to insure an accurate estimation for the connected load.

| ltem               | Definition                                                          |
|--------------------|---------------------------------------------------------------------|
|                    | The Battery Test will force the UPS to switch to battery power      |
|                    | for 10 seconds. This allows the user to verify the battery          |
|                    | conditions and provides information about the battery,              |
| Battery Test       | including the results and date of the last battery test. Click the  |
|                    | "Start" button to begin a battery test. The information will be     |
|                    | reported after a battery test completes.                            |
|                    | Note: "N/A" means the UPS model does not have this function.        |
|                    | The results of the most recent battery test.                        |
|                    | Passed: The battery performed normally during the test.             |
|                    | Failed: The battery test did not pass.                              |
|                    | Follow the steps below if the battery test fails:                   |
| Last Test Result   | Repeat the battery test and replace the batteries if the test fails |
|                    | again.                                                              |
|                    | Contact CyberPower for assistance if the battery test fails after   |
|                    | the batteries have been replaced.                                   |
| Last Test Date     | The date of the most recent battery test.                           |
|                    | The Runtime Estimation function discharges the UPS batteries        |
|                    | from the battery capacity, at the time the estimate is requested,   |
|                    | to near zero capacity with the current load. The results of the     |
|                    | runtime estimation show the runtime, status of estimation, and      |
|                    | the date of the last estimation. When the runtime estimation is     |
| Runtime Estimation | initiated, the connected                                            |
|                    | equipment will be run on battery power until the batteries are      |
|                    | discharged to near zero capacity. Once the batteries are            |
|                    | discharged to this point, the connected equipment will run on       |
|                    | utility power. The                                                  |
|                    | batteries will then be recharged automatically after the            |
|                    | estimation is done.                                                 |
|                    | Note: This estimated runtime may vary based on the load and         |
|                    | the level of charge on the batteries when the runtime estimation    |
|                    | is initiated. The batteries will be recharged then automatically    |
| Runtime Estimation | after the estimation is done.                                       |
|                    | Users can click the "Start" button to initiate the runtime          |
|                    | estimation. Click the "Abort" button to interrupt the runtime       |
|                    | estimation. The result will be reported after the runtime           |
|                    | estimation is finished or canceled                                  |
| Estimated Runtime  | The estimated runtime of the batteries with the current load.       |

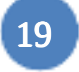

| Item                   | Definition                                           |
|------------------------|------------------------------------------------------|
| Last Estimation Result | The results of the last Runtime Estimation.          |
|                        | Passed: The runtime estimation was completed and the |
|                        | batteries are good.                                  |
|                        | Canceled: The runtime estimation was interrupted.    |
| Last Estimation Date   | The date the last runtime estimation was performed.  |

**[UPS->Schedule]:** Sets the UPS to automatically shutdown and restart at scheduled times (Once/Daily/Weekly). The **Schedule** page manages scheduled shutdowns and lists all configured schedules. Each schedule row displays the details of when the schedule will take effect.

[Once]: The user may set one time event for the UPS to shutdown/restart. [Daily]: Set a daily re-occurrence for the UPS to shutdown/restart. [Weekly]: Set a weekly re-occurrence for the UPS to shutdown/restart.

- Click [Once], [Daily] or [Weekly] option and Click "Next>>", Enter the date and time to shut down the UPS. Select [Never], [Instant], or the date and time for the UPS to turn back on. Select the bank to be controlled, and click "Shutdown Clients" to set all clients to perform a graceful shutdown. You can enter a "Name" for this Schedule.
- Click "Apply" to add the item to the Schedule. Click "Reset" to return to default settings..
- 3. Saved settings are listed in [Schedule] menu.
- If you want to delete the scheduled action, simply click the Name of the item listed in [Schedule] menu, and click "Delete".

Note: The management system allows up to 10 schedule entries.

**[UPS->Wake on Lan]** This function is used to wake a computer through the network. Enter the IP address of that computer when it is on and the system will search its MAC address accordingly. The maximum number of IP addresses that can be set is 50.

| Item                           | Definition                                                      |  |
|--------------------------------|-----------------------------------------------------------------|--|
| PowerPanel <sup>®</sup> Remote |                                                                 |  |
| Load/Sync with                 | Enable this option to Load and Synchronize WoL Client List with |  |
| PowerPanel <sup>®</sup> Remote | PowerPanel <sup>®</sup> Remote List.                            |  |
| List                           |                                                                 |  |
| Wake Conditions                |                                                                 |  |
|                                | When selected, this option will enable the RMCARD to send the   |  |
| UPS Turn On                    | WoL signal to the connected PowerPanel® Remote computers        |  |
|                                | when the UPS turns on.                                          |  |

| Item                  | Definition                                                    |
|-----------------------|---------------------------------------------------------------|
| Utility Power Restore | When selected, this option will enable the RMCARD to send the |
| and Output is         | WoL signal to the connected PowerPanel® Remote computers      |
| Supplied              | when utility power is restored and UPS output is on.          |
| WoL Lists             |                                                               |
| WoL Remote List       | When the option "Load/Sync with PowerPanel" Remote List" is   |
|                       | enabled, it will list PPB Remote PC IP/MAC here.              |
| WoL Manual List       | Wake on Lan manual list.                                      |

Note: The PowerPanel<sup>®</sup> Remote computer's BIOS settings need to support WoL and be configured accordingly.

**[UPS->EnergyWise]** The EnergyWise initiative focuses on reducing the energy consumption of all devices connected to a Cisco network. Through this compatibility, the CyberPower Remote Management Card is recognized to work with other EnergyWise-enabled entities and can be easily monitored and controlled to achieve the best energy performance under the EnergyWise operation framework.

| Item            | Definition                                                       |
|-----------------|------------------------------------------------------------------|
| Configuration   |                                                                  |
| Version         | The version of EnergyWise supported.                             |
| EnergyWise      | Enable CISCO EnergyWise support.                                 |
|                 | The port number used to communicate with EnergyWise              |
| Service port    | devices (must be the same as that configured in the network      |
|                 | switch).                                                         |
| Domain Name     | The domain name of the EnergyWise solution (must be the          |
|                 | same as that configured in the network switch).                  |
| Off-State Cache | Enable/Disable the endpoint entries to be stored in the cache of |
|                 | the switch's EnergyWise list after a reboot.                     |
| Secure Mode     | Enable EnergyWise use of a shared secret.                        |
| Shared Secret   | The secret for the EnergyWise domain.                            |
| Nodo List       | EnergyWise Parent/Children List shows all EnergyWise entities    |
| Node List       | and allows users to configure EnergyWise Entity attributes.      |
| Name            | The name used to identify each outlet.                           |
| Polo            | This parameter is a string used to describe the function of the  |
| Kole            | entity (max length 31 characters).                               |
| Keywords        | This parameter is a string used to describe the entity (max      |
|                 | length 31 characters).                                           |
| importance      | This parameter is a value between 1 and 100 that shows the       |
| Importance      | entity's importance high to low.                                 |

**[UPS->PowerPanel<sup>®</sup> List]** Display the Information of the connected PowerPanel<sup>®</sup> Business. The connection is established by PowerPanel<sup>®</sup> Business. The listed will be removed if disconnected for 1 hour.

| ltem                          | Definition                                                       |
|-------------------------------|------------------------------------------------------------------|
| Configuration                 |                                                                  |
| Max Remote                    | The max time that all the connected Remote require to            |
| Shutdown Time (MST)           | shutdown.                                                        |
| Max Remote                    | The max value required from the moment utility power fails until |
| Shutdown Delay Time<br>(MSDT) | all the clients gracefully shutdown.                             |
| List                          |                                                                  |
|                               | The type of PowerPanel <sup>®</sup> Business                     |
| Туре                          | Remote                                                           |
|                               | Management                                                       |
|                               | The shutdown condition of PowerPanel <sup>®</sup> Business       |
|                               | • None                                                           |
| Shutdown Condition            | Power Failure                                                    |
|                               | Low Battery                                                      |
|                               | Runtime Insufficient                                             |
|                               | The status of PowerPanel <sup>®</sup> Business                   |
|                               | Connecting                                                       |
| Status                        | Normal                                                           |
|                               | Shutdown is processing                                           |
|                               | Shutdown is complete                                             |

Note: It is not suggested to have the PowerPanel<sup>®</sup> Business Edition or PowerPanel<sup>®</sup> Business connection to the RMCARD at the same time.

**[Envir]** Following items can be displayed/configured through the Envir page. Note that Envir Tab only appears when an ENVIROSENSOR is connected to the RMCARD.

[Envir->Status] Display the basic information of the environmental sensor and contact closure inputs.

| Item          | Definition                                                    |
|---------------|---------------------------------------------------------------|
| Information   |                                                               |
| Name          | The name of the environmental sensor.                         |
| Location      | The location of the environmental sensor.                     |
| Temperature   |                                                               |
| Current Value | The current environmental temperature.                        |
| Maximum       | The highest temperature and time detected by the              |
| Maximum       | environmental sensor.                                         |
| Minimum       | The lowest temperature and time detected by the environmental |
| Minimum       | sensor.                                                       |
| Humidity      |                                                               |
| Current Value | The current environmental humidity.                           |
| Maximum       | The highest humidity and time detected by the environmental   |
| Maximum       | sensor.                                                       |
| Minimum       | The lowest humidity and time detected by the environmental    |
| Minimum       | sensor.                                                       |
| Contact       | Display the name and status (Normal/Abnormal) of each input   |
| Contact       | dry relay contact.                                            |

#### [Envir->Configuration] Configure the parameters of the environmental sensor.

| Item           | Definition                                                 |
|----------------|------------------------------------------------------------|
| Information    |                                                            |
| Name           | The name used to identify the environmental sensor.        |
| Location       | The place where the environmental sensor is located.       |
| Temperature    |                                                            |
| High Threshold | Upper limit for normal temperature.                        |
| Low Threshold  | Lower limit for normal temperature.                        |
| Hystoresis     | The point at which the difference between the High and Low |
| Hysteresis     | temperature threshold changes from abnormal to normal.     |
| Rate of Change | The rate used to define an abnormal change in temperature. |
| Unit           | The unit of temperature measurement.                       |
| Humidity       |                                                            |
| High Threshold | Upper limit for normal humidity.                           |
| Low Threshold  | Lower limit for normal humidity.                           |
| Unatoropia     | The point at which the difference between the High and Low |
| Hysteresis     | humidity threshold changes from abnormal to normal.        |

| Item           | Definition                                                 |
|----------------|------------------------------------------------------------|
| Rate of Change | The rate used to define an abnormal change in humidity.    |
| Contact        | Enter the name of each input dry contact relay and use the |
|                | dropdown menu to define the normal status of each one.     |

[Logs->Event Logs] Display the list of events and a brief description of each event along with the date and time stamp.

Note: 1. The recordable events are listed under "System->Notifications->Event Action."

2. The recorded time is using the 24-hour clock format.

**[Logs->Status Records]** This page is used to view the logs of the UPS status and environment status; however, different products may have different items displayed. All items have the same definition as they are in the UPS status or environmental status.

- Input min (V): The minimum input voltage of the utility power from the previous record.
- Input max (V): The maximum input voltage of the utility power from the previous record.
- Input (Hz): The current frequency of the utility power supplied to the UPS.
- Output (V): The output voltage of the UPS supplying to the connected equipment.
- Output (Hz): The output frequency of the UPS supplying to the connected equipment.
- Load (%): The percentage of the total UPS power being supplied to the connected equipment.
- Capacity (%): The percentage of the current UPS battery capacity.
- Remaining Runtime: The estimated duration of time that the UPS can support the connected load in battery mode.
- Temperature (°C or °F): The current temperature of the environmental sensor.
- Humidity (%RH): The current humidity of the environmental sensor.

[Logs->Energy Records] Energy Records page displays a list of energy records along with a date and time stamp.

| Item             | Definition                                                          |  |  |
|------------------|---------------------------------------------------------------------|--|--|
| Energy           | Energy used by the device during a specific interval, measured in   |  |  |
|                  | kWh.                                                                |  |  |
| Cost             | Cost of the energy used by the device during a specific interval.   |  |  |
| CO2              | CO2 emissions of the device during a specific interval.             |  |  |
| Accumulated      | Cumulative energy used by the device since the last reset, measured |  |  |
| Energy           | in kWh.                                                             |  |  |
| Accumulated Cost | Cumulative cost of the energy used by the device since the last     |  |  |
|                  | reset.                                                              |  |  |
| Accumulated CO2  | Cumulative CO2 emissions from the device since the last reset.      |  |  |

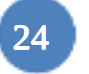

**[Logs->Graphing]** This page is used to display the data of the Status Record. The graphing function makes the status records easier to view.

| Item            | Definition                                                                |
|-----------------|---------------------------------------------------------------------------|
| Graph Period    | The period used to draw the graph. Longer periods will require more       |
|                 | time to be displayed.                                                     |
| Graph Data      | The data used to draw the graph. The more data selected, the more         |
|                 | graphing time is needed.                                                  |
| Graph Node      | Selecting "Display All Nodes in Detail" will display all the points along |
|                 | the line; moving the cursor on the data point will show the               |
|                 | information of that point.                                                |
| Launch Graph in | Checking this box will open the graph in detail in a new page.            |
| New Window      |                                                                           |

**[Logs->Maintenance]** This page is used to select "Event Logs" and "Status Records" settings. The application provides information on how many events are recorded before it is full.

| Item               | Definition                                                              |
|--------------------|-------------------------------------------------------------------------|
| Event Logs         |                                                                         |
| Clear All Logs     | Clear the existing event logs.                                          |
| The Number of      | The number of the existing event logs and the maximum number of         |
| The Number of      | the event logs that can be recorded. Once the maximum number is         |
| Events             | reached, new events overwrite oldest events in memory.                  |
| Save Event Logs    | Save the existing event logs as a text file.                            |
| Status Records     |                                                                         |
|                    | Set the frequency status data is recorded. A smaller interval will      |
| Decording Interval | provide more frequent recordings but exhaust available memory           |
| Recording interval | quicker. A larger interval will provide less frequent recordings, but   |
|                    | save data for a longer period of time.                                  |
| Clear All Records  | Clear the existing status records.                                      |
|                    | The time that records have been kept. A smaller recording interval      |
| Domaining Time     | leads to less remaining time while a larger recording interval leads to |
| Remaining time     | more remaining time. Once the maximum number is reached, new            |
|                    | status records overwrite oldest status records in memory.               |
| Save Status        | Save the status records as a text file.                                 |
| Records            |                                                                         |
| Energy Records     |                                                                         |
| Recording Interval | The frequency for recording the energy data.                            |
| Clear Entire       | Clear the existing energy records                                       |
| Records            |                                                                         |
| Electricity Rate   | The ratio of energy cost to energy.                                     |

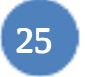

| Item          | Definition                                   |
|---------------|----------------------------------------------|
| CO2 Emissions | The ratio of CO2 emissions to energy.        |
| Save Energy   | Save the existing event logs as a text file. |
| Records       |                                              |

Note: Event Logs and Status Records use a First In First Out memory. Oldest data will be rewritten once memory is full.

#### [Logs->Syslog] Allow users to set syslog server and send test message.

| Item          | Definition                              |
|---------------|-----------------------------------------|
| Syslog        | Enable or disable Syslog function.      |
| Facility Code | Select Syslog facility.                 |
| Server IP     | The IP address of Syslog server.        |
| Server Port   | The UDP port used by the Syslog server. |
| Send Test     | Send test message to Syslog server.     |

**[System->General->Time]** Display the system date and time and allow users to set it manually or by using the NTP (Network Time Protocol) server.

| Item                      | Definition                                                           |  |  |
|---------------------------|----------------------------------------------------------------------|--|--|
| Current Settings          | Displays the current date and time on the card status and time until |  |  |
|                           | the next Network Time Protocol (NTP) update.                         |  |  |
| System Time Configuration |                                                                      |  |  |
| Time Zone                 | Choose the RMCARD time zone in GMT(Greenwich Mean Time).             |  |  |
| Using NTP server          | Enter the IP address/domain name of NTP servers, and set the         |  |  |
|                           | frequency to update the date and time from NTP server. Click         |  |  |
|                           | "Update right now" to update immediately.                            |  |  |
| Manual Setup              | Enter the date and time in the designated format.                    |  |  |

#### [System->General->Identification] Assign the system's name, contact, and location.

| Item     | Definition                                  |
|----------|---------------------------------------------|
| Name     | The name of the equipment.                  |
| Location | Where the power equipment is located.       |
| Contact  | The person to contact about this equipment. |

[System->General->Daylight Saving Time] Adjust the clock daylight saving time.

| Item                |              | Definition                     |  |
|---------------------|--------------|--------------------------------|--|
| DST Configuration   |              |                                |  |
| Disable             | Disable DST. |                                |  |
| Tradition US<br>DST | Set tra      | ditional US DST settings       |  |
|                     | Start: :     | 2:00, second Sunday in March.  |  |
|                     | End: 2       | :00, first Sunday in November. |  |
| Manual DST          | Manua        | I DST date time rules.         |  |

# **[System->Security->Management]** Set for login authentication and software authentication.

| Item                    | Definition                                                       |
|-------------------------|------------------------------------------------------------------|
| Login Authentication    |                                                                  |
| Local Account           | Use local account Administrator or Viewer settings to log in.    |
|                         | Use RADIUS configuration settings to log in. If RADIUS           |
| RADIUS , Local Account  | authentication fails then Local Account settings will be used to |
|                         | log in.                                                          |
| RADIUS Only             | Use RADIUS configuration settings to log in.                     |
|                         | Use LDAP configuration settings to log in. If LDAP               |
| LDAP , Local Account    | authentication fails then Local Account settings will be used to |
|                         | log in.                                                          |
| LDAP Only               | Use LDAP configuration settings to log in.                       |
| Software Authentication |                                                                  |
|                         | The Authentication Phrase used to communicate with               |
| Secret Phrase           | PowerPanel <sup>®</sup> Business Remote.                         |
|                         | Note: For more information, please refer to Appendix 4.          |
|                         | This setting determines what IP address is allowed to access     |
|                         | the device using either Admin or Viewer accounts. If you want    |
| Admin (Viewer Manager   | to access Remote Management Card from any IP address, you        |
| ID                      | can set one of them as 0.0.0.0 or 255.255.255.255.               |
| 11"                     | Note: A range of IP addresses can be allowed by entering the     |
|                         | subnet mask. For example 192.168.20.0/16 means the IP which      |
|                         | has subnet of 192.168.0.0 can be allowed to access.              |

[System->Security->Local Account]

This page is used to configure the login account.

| Information   | Description                                                            |
|---------------|------------------------------------------------------------------------|
| Administrator | Administrator has full access to read/write configuration<br>settings. |
| Viewer        | Viewer has restricted access to read only.                             |

#### Change Administrator account:

- 1. Enter User Name
- 2. Enter Current Password
- 3. Set the Manager IP (optional)
- 4. Enter New Password
- 5. Enter Confirm Password
- 6. Click "Apply"

Note: The maximum length of both User Name and Password is 63 characters.

#### Change Viewer account:

- 1. Select "Allow Access" to enable the Viewer account
- 2. Enter the User Name
- 3. Set the Manager IP (optional)
- 4. Enter New Password
- 5. Enter Confirm Password
- 6. Click "Apply"

Note: The maximum length of both User Name and Password is 15 characters.

[System->Security->RADIUS Configuration] After setting the proper RADIUS server, the Remote Management Card can use user name and password set on the RADIUS

server to login.

| Item                | Definition                                                             |
|---------------------|------------------------------------------------------------------------|
| Server IP           | The IP address/domain of RADIUS server.                                |
| Shared Secret       | The shared secret of RADIUS server.                                    |
| Server Port         | The UDP port used by the RADIUS server.                                |
|                     | The authentication protocol type for RADIUS Server.                    |
| Authentication Type | <ul> <li>Password authentication protocol (PAP)</li> </ul>             |
|                     | <ul> <li>Challenge-Handshake Authentication Protocol (CHAP)</li> </ul> |
| Test Catting        | Test RADIUS server using user name and password settings. If           |
| Test Setting        | authentication is successful the settings will be saved.               |
| Skip Test           | Save RADIUS server settings without testing.                           |

Note: Please refer to Appendix 2 for the account configuration in RADIUS servers.

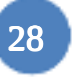

**[System->Security->LDAP Configuration]** After setting the proper LDAP server, the Remote Management Card can use user name and password that set on the LDAP server to login.

| Item                | Definition                                                                  |
|---------------------|-----------------------------------------------------------------------------|
| LDAP Server         |                                                                             |
| LDAP Server         | The IP address/domain of LDAP server.                                       |
| LDAP SSL            | Enable to communicate with LDAP server by LDAPS.                            |
| Port                | The TCP port used by the LDAP(S) server.                                    |
| User Base DN        | The Base DN of LDAP server.                                                 |
| Login Attribute     | The Login Attribute of LDAP user entry (for example: cn or<br>uid).         |
| LDAP Authentication |                                                                             |
|                     | Identifies the method to use for authentication.                            |
|                     | <ul> <li>Anonymous: Bind Request using Simple Authentication</li> </ul>     |
|                     | with a zero-length bind DN and a zero-length password.                      |
| Authentication Mode | <ul> <li>Accredited User: Bind Request using Simple</li> </ul>              |
|                     | Authentication with a Bind DN and Bind Password.                            |
|                     | <ul> <li>By Logon User: Bind Request using Simple Authentication</li> </ul> |
|                     | with a User Base DN and login Password.                                     |
| LDAP Authorization  |                                                                             |
|                     | Identifies the method to use for authorization.                             |
|                     | <ul> <li>By User Attribute: Determine access level by User</li> </ul>       |
| Authorization Mode  | Attribute and User Attribute Value.                                         |
| Addition2ation mode | <ul> <li>By Group: Determine access level by group witch search</li> </ul>  |
|                     | DN information such as the following Group Base DN,                         |
|                     | Group Attribute and Group Attribute Value.                                  |
| LDAP Server Type    |                                                                             |
| Generic LDAP Server | Select LDAP server type as OPENLDAP.                                        |
| Active Directory    | Select LDAP server type as Windows AD.                                      |
| AD Domain           | The AD Domain of the Active Directory server.                               |
| LDAP Test           |                                                                             |
| Test Setting        | Test LDAP(S) server using user name and password settings. If               |
| Test Setting        | authentication is successful the settings will be saved.                    |
| Skip Test           | Save LDAP(S) server settings without testing.                               |

Note: Please refer to Appendix 2 for the account configuration in LDAP & Windows AD servers.

[System->Security->Session Control] Set for timeout setting for open sessions to automatically log off.

| Item      |     | Definition                                                       |
|-----------|-----|------------------------------------------------------------------|
| Timeout I | Th  | e period (in minutes) that the system waits before automatically |
|           | log | iging off.                                                       |

[System->Network Service->TCP/IPv4] Display the current TCP/IPv4 settings. Set DHCP and DNS server settings.

| Item                  | Definition                                                     |
|-----------------------|----------------------------------------------------------------|
| Current Configuration | Displays the current TCP/IP settings: IP address, subnet mask, |
|                       | gateway, and DNS server.                                       |
| DHCP                  | Select the "Enable DHCP" option and click "Apply" to get IP    |
|                       | address, Subnet Mask, and Gateway from DHCP server. Select the |
|                       | "Obtain DNS Address from DHCP" and click "Apply" to get the IP |
|                       | of DNS from the DHCP server.                                   |
| Manual                | Enter the TCP/IP settings directly and click "Apply".          |

## [System->Network Service->TCP/IPv6] Display and configure the current IPv6 settings.

| Item                | Definition                                                      |
|---------------------|-----------------------------------------------------------------|
| IPv6 Interface      | Displays the current IPv6 address.                              |
| IPv6 Gateway        | Displays the current IPv6 gateway.                              |
| IPv6 Configuration  |                                                                 |
| Access              | Set the IPv6 service to either Enable or Disable.               |
| Address Mode        |                                                                 |
| Router Control      | The IPv6 address is assigned through one of the following       |
|                     | methods as configured in the router settings: Stateless Address |
|                     | Auto-configuration, Stateless DHCPv6 or Stateful DHCPv6.        |
| Manual              | The IPv6 address is assigned manually.                          |
| Manual IPv6 Address | Enter the IPv6 address directly when the Manual setting is      |
|                     | selected.                                                       |

## [System->Network Service->SNMPv1 Service] Allow users to use a NMS and configure the appropriate SNMPv1 settings.

| Item                  | Definition                                                                      |
|-----------------------|---------------------------------------------------------------------------------|
| SNMPv1 Service        |                                                                                 |
| Allow Access          | Set the SNMP service to either Enable or Disable.                               |
| SNMPv1 Access Control |                                                                                 |
|                       | The name used to access this community from a Network                           |
| Community             | Management System (NMS). The field must be 1 to 15 characters in                |
|                       | length.                                                                         |
|                       | NMS access can be restricted by entering a specific IP address or               |
|                       | an IP network subnet mask. The following subnet mask rules                      |
|                       | apply:                                                                          |
| ID Address            | <ul> <li>192.168.20.255: Access only by an NMS on the 192.168.20</li> </ul>     |
| IF Address            | segment.                                                                        |
|                       | <ul> <li>192.255.255.255: Access only by an NMS on the 192 segment.</li> </ul>  |
|                       | <ul> <li>0.0.0.0 (the default setting) or 255.255.255.255: Access by</li> </ul> |
|                       | any NMS on any segment.                                                         |
|                       | The allowable action for the NMS through the community and IP                   |
|                       | address.                                                                        |
|                       | <ul> <li>Read Only: GET command allowed any time; SET command</li> </ul>        |
| Access Type           | restricted.                                                                     |
|                       | <ul> <li>Write/Read: GET command allowed any time; SET command</li> </ul>       |
|                       | allowed anytime unless a user session is active.                                |
|                       | <ul> <li>Forbidden: GET and SET commands are restricted.</li> </ul>             |

[System->Network Service->SNMPv3 Service] Allow users to use a NMS and configure the appropriate SNMPv3 settings.

| Item                 | Definition                                                     |
|----------------------|----------------------------------------------------------------|
| SNMPv3 Service       |                                                                |
| Allow Access         | Set the SNMPv3 service to either Enable or Disable.            |
| SNMPv3 Access Contro |                                                                |
| User Name            | The name to identify SNMPv3 user. The field must be 1 to 31    |
|                      | characters in length.                                          |
| Authentication       | The password used to generate the key used for authentication. |
| Password             | The field must be 16 to 31 characters in length.               |
| Privacy Password     | The password used to generate the key used for encryption. The |
|                      | field must be 16 to 31 characters in length.                   |

| Item                | Definition                                                                                                    |
|---------------------|----------------------------------------------------------------------------------------------------|
| IP Address          | <ul> <li>NMS access can be restricted by entering a specific IP address or<br/>an IP network subnet mask. The following subnet mask rules<br/>apply:</li> <li>192.168.20.255: Access only by an NMS on the 192.168.20<br/>segment.</li> <li>192.255.255.255: Access only by an NMS on the 192 segment.</li> <li>0.0.0.0 (the default setting) or 255.255.255.255: Access by<br/>any NMS on any segment.</li> </ul> |
| Authentication Type | The hash type for authentication.                                                                                                    |
| Privacy Type        | The type of data encryption/decryption.                                                                                                    |

Note: The privacy protocol cannot be selected if no authentication protocol is selected.

**[System->Network Service->Web Service]** Select Enable to allow access to the HTTP or HTTPS Service and configures the TCP/IP port for them.

| Item               | Definition                                                                        |
|--------------------|-----------------------------------------------------------------------------------|
| Access             |                                                                                   |
| Allow Access       | Enable the access to HTTP or HTTPS service. The HTTPS supports                    |
|                    | encryption algorithm list as follow:                                              |
|                    | AES (256/128 bits)                                                                |
|                    | Camellia (256/128 bits)                                                           |
|                    | DES (168 bits)                                                                    |
| Http Settings      |                                                                                   |
| Lillian David      | The TCP/IP port of the Hypertext Transfer Protocol (HTTP) (80 by                  |
| HILP POR           | default)                                                                          |
| Https Settings     |                                                                                   |
| Uttac Dort         | The TCP/IP port of the Hypertext Transfer Protocol Secure                         |
| Hups Port          | (HTTPS) (443 by default)                                                          |
|                    | <ul> <li>Valid Certificate (or Invalid Certificate): Click to view</li> </ul>     |
|                    | Certificate detailed information.                                                 |
| Cortificato Status | <ul> <li>Upload Certificate: Click to upload a certificate and replace</li> </ul> |
| Certificate Status | the current one.                                                                  |
|                    | Note: The format of uploading certificate must in a standard PEM                  |
|                    | (Privacy Enhanced Mail).                                                          |
| Cipher suites      | Set the Cipher suite to either Enable or Disable.                                 |

[System->Network Service->Console Service] Select Enable to allow access to the Telnet or SSH Service and configures the TCP/IP port that Telnet or SSH uses to communicate.

| Item            | Definition                                                                                                    |
|-----------------|----------------------------------------------------------------------------------------------------|
| Access          |                                                                                                    |
| Allow Access    | Enable the access to Telnet or SSH version 2, which encrypts                                                                                                    |
|                 | transmission of user names, passwords and data.                                                                                                    |
| Telnet Settings |                                                                                                    |
| SSH Settings    |                                                                                                    |
| SSH Port        | The TCP/IP port (22 by default) that SSH uses to communicate.                                                                                                    |
| Hostkey Status  | Display the status of hostkey fingerprint to show whether it is<br>valid or invalid.<br>Upload Hostkey: Click to upload a Hostkey and replace the<br>current one.<br>Export Hostkey: Click to export a current Hostkey. |

Note: To enhance security, users can change port setting to any unused port from 5000 to 65535. Users must then specify the non-default port to obtain access. Telnet clients require users to append either a space and the port number or a colon and the port number to the command line to access the control console.

[System->Network Service->FTP Service] Allow users to Enable/Disable the FTP server service and configure the TCP/IP port of the FTP server (21 by default).

| Item         | Definition                                                   |
|--------------|--------------------------------------------------------------|
| Allow Access | Enable the access to FTP server.                             |
|              | The TCP/IP port of the FTP server (21 by default). Users can |
| Service Port | change port setting to any unused port from 5000 to 65535 to |
|              | enhance security.                                            |

Note: The FTP server is used for upgrading Firmware. For more details about the upgrade process, please refer to "Firmware Upgrade" section.

[System->Network Service->Modbus TCP] This page shows current Modbus TCP communication status and configuration.

| Item              | Definition                                                       |
|-------------------|------------------------------------------------------------------|
| Host IP Address   | Modbus TCP host IP address                                       |
| Connecting Status | Modbus TCP communication status                                  |
| Allow Access      | Setup Modbus TCP enable or not.                                  |
| Access IP Address | This setting determines what IP address is allowed to access the |
|                   | device by Modbus TCP. If you want to access device from any IP   |
|                   | address, you can set as 0.0.0.0.                                 |
| Modbus TCP Port   | Setup Modbus TCP port. (default: 502)                            |

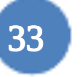

[System->Notifications->Event Action] Configure notification settings for every Device Event. Events are categorized for ease of management.

- Log: Record the event in the "Event Logs".
- E-mail: Send an email to a specific user (An available SMTP server is necessary).
- Trap: A SNMP trap sent to a specific IP address.
- Syslog: Sent syslog message to specific syslog server. (An available Syslog server is necessary).
- SMS: Send a short message to a specific mobile phone number (An available SMS service provider is needed).

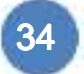

[System->Notifications->SMTP Server] After setting the proper SMTP server, event notification email can be sent to recipients when specific events occur.

| Item                  | Definition                                                     |
|-----------------------|----------------------------------------------------------------|
| SMTP server address   | The IP address or Host Name of the SMTP server used to send    |
|                       | email notifications.                                           |
| Sender E-mail Address | Email address used to send the email notification.             |
| Sender Name           | Configure the sender information for the E-mail.               |
| Authoptication        | Select this option if the SMTP server requires to authenticate |
| Authentication        | the user.                                                      |
| Lisor Namo            | Account used for Authentication with a maximum length of 63    |
| Oser Name             | characters.                                                    |
|                       | Password used for Authentication with a maximum length of      |
|                       | 63 characters.                                                 |
| Password              | For public SMTP Servers like Gmail and Office 365, please type |
|                       | the App Password provided by the SMTP Server for               |
|                       | Authentication.                                                |
| Secure connection     | Enable TLS or SSL security.                                    |
| Service port          | The port number used to communicate with the SMTP server.      |

[System->Notifications->E-mail Recipients] Set up to five email recipients to receive notifications when configured Events occur.

To add a new recipient, click "New Recipient". To modify or delete an existing Recipient, click the e-mail address of that recipient. To check if SMTP setting and the email recipients are set correctly, click "TEST" button to send a test message.

[System->Notifications->Trap Receivers] Setup up to 10 SNMP TRAP receivers by IP address (IPv6 supported). SNMPv1 and v3 is supported. The listed TRAP receivers will be notified when device Events occur.

To add a new receiver, click "New Receiver". To modify or delete an existing receiver, click the IP address or name of that receiver. To check if the traps can be received correctly, click "TEST" button.

#### [System->Notifications->SMS Service] Short Message Service (SMS) is a

communication service used by mobile communication systems. Using standardized communication protocols will allow the interchange of short text messages between mobile devices. The system provides 4 methods for users to choose how they want to send the messages.

| ltem                                 | Description                                                    |
|--------------------------------------|----------------------------------------------------------------|
| Service provider is<br>Clickatell    | Select the Clickatell option in the SMS Method field. Complete |
|                                      | all the account details including Username, Password and HTTP  |
|                                      | API ID fields.                                                 |
|                                      | For example:                                                   |
|                                      | Clickatell (accout before 2016/11)                             |
|                                      | User Name Name                                                 |
|                                      | Password Passwd                                                |
|                                      | HTTP API ID 3234599                                            |
|                                      | Clickatell (account after 2016/11)                             |
|                                      | HTTP API ID 3234599                                            |
| Service provider accepts<br>HTTP GET | This specification from the SMS provider is required before    |
|                                      | using the HTTP GET method. Select the Using HTTP GET option    |
|                                      | in the SMS Method field. Insert the E_PHONE_NUMBER as          |
|                                      | recipient's mobile phone number and the E_PHONE_MESSAGE        |
|                                      | as event message, described by the SMS provider specification, |
|                                      | and fill in the URL field. The expressions will be replaced by |
|                                      | relevant content before the message is sent by the SMS         |
|                                      | provider.                                                      |
|                                      | For example:                                                   |
|                                      | URL                                                            |
|                                      | http://ServiceProviderURL?user=Name&password=Passwd&           |
|                                      | api_id=3234599&to=E_PHONE_NUMBER&text=E_MESS                   |
|                                      | AGE                                                            |
| Item                     | Definition                                                        |  |  |
|--------------------------|-------------------------------------------------------------------|--|--|
|                          | This specification from the SMS provider is required before       |  |  |
|                          | using the HTTP POST method to deliver messages via SMS            |  |  |
|                          | providers. Select the Using HTTP POST option in the SMS           |  |  |
|                          | Method field. Insert E_PHONE_NUMBER as recipient's mobile         |  |  |
|                          | phone number and E_PHONE_MESSAGE as the event message,            |  |  |
|                          | described by the SMS provider specification, and fill in the POST |  |  |
| Service provider accepts | URL and POST BODY fields. The expressions will be replaced by     |  |  |
| HTTP POST                | the relevant content before the message is sent by the SMS        |  |  |
|                          | provider.                                                         |  |  |
|                          | For example:                                                      |  |  |
|                          | URL http://ServiceProviderURL                                     |  |  |
|                          | Content                                                           |  |  |
|                          | user=Name&password=Passwd&api_id=3234599&to=E                     |  |  |
|                          | _PHONE_NUMBER&text=E_MESSAGE                                      |  |  |
|                          | This specification from a SMS provider is required before using   |  |  |
|                          | the E-mail to deliver the messages via SMS providers. Select the  |  |  |
|                          | Using E-mail option in the Service Provider field. Insert         |  |  |
|                          | E_PHONE_NUMBER as recipient's mobile phone number and             |  |  |
|                          | the E_PHONE_MESSAGE as event message, described by the            |  |  |
| Service provider accepts | SMS provider specification. Fill in the Recipient's Address,      |  |  |
| E-mail (SMTP)            | Subject and Content. The expressions will be replaced by the      |  |  |
|                          | relevant content before the message is sent by the SMS            |  |  |
|                          | provider.                                                         |  |  |
|                          | For example:                                                      |  |  |
|                          | Address sample@cyberpower.com                                     |  |  |
|                          | Subject TestSubject                                               |  |  |
|                          | Content E_PHONE_NUMBER&text=E_MESSAGE                             |  |  |

[System->Notifications->SMS Recipients] Users can set up to 10 mobile phone numbers as SMS recipients. The Recipients will receive a short message notification when configured events occur.

To add a new recipient, click "New Recipient". To modify or delete an existing Recipient, click the mobile number or Name of that recipient. To test SMS settings, click "TEST" button and see if the test message is correctly received. [System->Reset/Reboot] Reset or reboot the RMCARD system.

| Item                                       | Definition                                                       |  |  |
|--------------------------------------------|------------------------------------------------------------------|--|--|
| Reboot System                              | Restart the system without turning off and restarting the UPS.   |  |  |
| Reset System                               | Reset the system to factory default setting. The system will     |  |  |
|                                            | restart. This action will not turn off or restart the UPS.       |  |  |
| Reset System (TCP/IP<br>Settings Reserved) | Reset the system to factory default setting but reserving        |  |  |
|                                            | TCP/IP. The system will restart This action will not turn off or |  |  |
|                                            | restart the UPS.                                                 |  |  |

[System->About] Display system information for the Remote Management Card.

| Item                   | Definition                                                      |  |
|------------------------|-----------------------------------------------------------------|--|
| Model Name             | Model name of the Remote Management Card.                       |  |
| Hardware Version       | The hardware version of the Remote Management Card.             |  |
| Firmware Version       | The current firmware version installed on the Remote            |  |
| Firmware version       | Management Card.                                                |  |
| Firmware Updated Date  | The last date the firmware was updated.                         |  |
| Serial Number          | Serial number of the Remote Management Card.                    |  |
| MAC Address            | MAC address of the Remote Management Card.                      |  |
| System Firmware Undate | Use this function to upload the firmware and data.Click Browse  |  |
| System Firmware Opdate | to go to the location of the file and click Submit.             |  |
|                        | Click "Save" to save the RMCARD configuration file. The text    |  |
| Save Configuration     | file name will have a default format of                         |  |
|                        | YYYY_MM_DD_HHMM.txt.                                            |  |
|                        | Use this function to restore a configuration that had been      |  |
|                        | previously saved. Click "Choose File" to select the location of |  |
|                        | the saved configuration file and click "Submit".                |  |
| Restore Configuration  | Note: The saved Configuration file includes security            |  |
|                        | information such as user name and password. After you           |  |
|                        | complete the Restore Configuration, its suggested that you      |  |
|                        | delete the file to keep sensitive information safe and secure.  |  |
|                        | Click the "Save" button to save all diagnostic information to a |  |
|                        | file. The saved information includes Event Logs, Status         |  |
| Diagnostic Information | Records and other RMCARD/UPS/ATS information. Its               |  |
|                        | suggested to have this information saved when contacting        |  |
|                        | CyberPower Technical Support for assistance.                    |  |

# **Command Line Interface**

## How to log on

Users can log on to the command line interface through either console network access (Telnet or SSH) or local access (Serial port).

## 1. Network access to the command line interface

When user logs in with the admin username and admin password through Telnet or SSH, there are two types of interfaces available. One is the command line interface (CLI) and the second is a menu interface. The default is CLI. If the user wants to change to the menu interface, type in the [menumode] command. To switch back to CLI, it is necessary to logout and login to the RMCARD.

## How to use telnet access command line interface

Step 1: Need to make sure the computer has access to the RMCARD installed network. At a command prompt, type telnet and the IP address for the RMCARD (for example, telnet 139.225.6.133, when the RMCARD uses the default Telnet port of 23), and press Enter.

Step 2: Enter the user name and password (by default, user name: cyber, password: cyber)

## How to use SSH access command line interface

SSH is highly recommended for using to access the command line interface. SSH encrypts user names, passwords, and transmitted data. To use SSH you must first configure SSH and install an SSH client program (eg. PuTTY, HyperTerminal, or Tera Term) on your computer.

Note: If using PuTTY to configure SSH access, please configure Line discipline of Terminal to "Force off", as shown in Figure 4.

|                        | (A.P                                       |  |
|------------------------|--------------------------------------------|--|
| - Session              | Options controlling the terminal emulation |  |
| Terminal               | Set various terminal options               |  |
| Keyboard               | Auto wrap mode initially on                |  |
| - Bel                  | DEC Origin Mode initially on               |  |
| - Features             | Implicit CR in every LF                    |  |
| Window                 | El Implicat LF in every CR                 |  |
| - Appearance           | Use background colour to erase screen      |  |
| Behaviour              | Enable blinking text                       |  |
| Translation            | Answerback to "E:                          |  |
| - Selection<br>Colours | PuTTY                                      |  |
| E-Connection           | Line discipline options                    |  |
| Data                   | Local echo:                                |  |
| - Proxy                | 🕐 Auto 👘 Force on 🔹 Force off              |  |
| Blacin                 | Local line editing.                        |  |
| TH-SSH                 | C Auto C Force on R Force off              |  |
| Serial                 | Remote controlled printing                 |  |
|                        | Printer to send ANSI printer output to:    |  |
|                        | None (printing disabled)                   |  |

Figure 4. The PuTTY Configuration window.

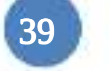

2. Local access to the command line interface

To log on via serial connection, the PC/server must be connected directly to the Universal port of the RMCARD using the included RJ45/DB9 Serial Port Connection Cable, and perform the following steps.

- Step 1. Open Hyper Terminal software (eg. PuTTY, HyperTerminal, or Tera Term) on your PC and select a name and icon for the connection.
- Step 2. Setup the COM port settings using the following values

\*Bits per second: 9600

- \*Data bits: 8
- \*Parity: None
- \*Stop bits: 1
- \*Flow control: None
- Step 3. Press Enter to enter the Authentication menu.
- Step 4. Enter the user name and password of the RMCARD at the Authentication menu.
- Note: Serial connection can only access Command Line Mode and cannot support Menu Mode.

## How to use the Command Line Interface

While using the command line interface, you can also do the following:

- 1. To close the connection to the command line interface → Type "exit" and press Enter
- 2. To switch mode as Menu Mode → Type "menumode" and press Enter
- To view a list of available commands or arguments → Type "?" (Eg. date ?).
- To view the command that was typed most recently in the session → Press the UP/DOWN arrow key. (The session can remember up to ten previous commands.)
- A command can support multiple options → To define the date as March 21, 2015 (Eg. date yyyy 2015 mm 3 dd 21)

## **Command Response Codes**

When the command or arguments is not recognized or is incorrect, the console interface will display [^] underneath the wrong command or argument. The following error message will be displayed:

| Command not found   | RMCARD doesn't know this command.                                |  |
|---------------------|------------------------------------------------------------------|--|
| Command flot found  | Console interface display the list of available commands.        |  |
| Devenue de v Errore | The parameter type or format is not allowed.                     |  |
| Parameter Error     | Console interface display the list of available value or format. |  |

## **Command Descriptions**

ups

Description: Show the information about UPS, input, output. And use master switch to control UPS.

| Option | Argument | Description                    |
|--------|----------|--------------------------------|
| info   | show     | Display UPS information        |
| input  | show     | Display UPS input information  |
| output | show     | Display UPS output information |

Example 1:

To view UPS information CyberPower > ups info show UPS information Model: OL1000XL Voltage Rating: 100V Working Frequency: 40~70 Hz Power Rating: 1000 VA Current Rating: 10 Amp Load Power: 900 Watts Battery Voltage Rating: 36 V USB Version: 0.1B Next Battery Replacement Date: 10/08/2018 NCL Bank: 1 Extended Battery Pack: 4

### upsctrl

Description: Enable to use UPS Master Switch.

| Option | Argument                                  | Description                          |
|--------|-------------------------------------------|--------------------------------------|
| reboot | off delay / reboot duration               | Turns the UPS off and back on. There |
|        | (eg. 10/10)                               | is one string include off delay (in  |
|        | off delay:                                | seconds) and reboot duration (in     |
|        | 0   10   20   30   60   120   180   300   | seconds) ,                           |
|        | 600                                       | ex: 10/10 means off delay in 10      |
|        | reboot duration:                          | seconds and reboot duration in 10    |
|        | 10   20   30   60   120   180   300   600 | seconds.                             |
| on     |                                           | Turns the UPS on.                    |
| off    | 0   10   20   30   60   120   180   300   | Turns the UPS off. Argument means    |
|        | 600                                       | Turn Off Delay in seconds.           |

| Option | Argument                                         | Description                          |
|--------|--------------------------------------------------|--------------------------------------|
| sleep  | 0   10   20   30   60   120   180   300  <br>600 | This command is available in Utility |
|        |                                                  | Power Failure Mode. It can make UPS  |
|        |                                                  | in sleep mode until power restore.   |
|        |                                                  | The argument means Sleep Delay in    |
|        |                                                  | seconds.                             |

Example 1:

To reboot UPS turn off delay 10sec and reboot duration 20sec.

CyberPower > upsctrl reboot 10/20

## upscfg

Description: Show and configure UPS supply power, UPS sensitivity, UPS high voltage threshold, UPS low voltage threshold, UPS bypass condition, UPS bypass high threshold, UPS bypass low threshold, UPS recharge delay, UPS recharge capacity, UPS working mode, and UPS return delay.

| Option  | Argument                                | Description                                    |
|---------|-----------------------------------------|------------------------------------------------|
| show    |                                         |                                                |
| outour  |                                         | Sets the output voltage which is supplied to   |
| outpwi  | <output in="" power="" vac=""></output> | the connected equipment.                       |
|         |                                         | Low sensitivity has a looser voltage range and |
|         |                                         | the supplied power may vary more widely.       |
|         |                                         | The power from fuel generator may cause the    |
|         |                                         | UPS to switch to battery mode more             |
|         |                                         | frequently, and the low sensitivity is         |
| sen     | high   medium   low                     | recommended. The UPS switches to battery       |
|         |                                         | mode rarely and also saves more battery        |
|         |                                         | power.                                         |
|         |                                         | High sensitivity allows the UPS to supply the  |
|         |                                         | more stable power to equipment and switches    |
|         |                                         | to battery mode frequently.                    |
| hvlimit | <high in="" threshold="" vac=""></high> | When the utility voltage (or output voltage)   |
|         |                                         | exceeds the threshold, the UPS will supply     |
|         |                                         | battery power to the connected equipment.      |
|         |                                         | When the utility voltage (or output voltage)   |
| lvlimit | <low in="" threshold="" vac=""></low>   | exceeds the threshold, the UPS will supply     |
|         |                                         | battery power to the connected equipment.      |

| Option                       | Argument                                               | Description                                              |
|------------------------------|--------------------------------------------------------|----------------------------------------------------------|
|                              |                                                        | No Bypass—If this option is selected, the UPS            |
|                              |                                                        | will not enter Bypass mode and will stop                 |
|                              |                                                        | supplying output power.                                  |
|                              |                                                        | <b>Check Volt/Freq</b> —If the utility voltage is in the |
|                              |                                                        | range of the High/Low Bypass Voltage and the             |
|                              | nobypass   frequalt                                    | utility frequency is in the range of the                 |
| bypasscond                   | l voltonly                                             | Frequency Tolerance, the UPS will enter Bypass           |
|                              | 1 voiconiy                                             | mode. Otherwise the UPS will stop supplying              |
|                              |                                                        | output power.                                            |
|                              |                                                        | Check Volt Only—Only if the utility voltage is           |
|                              |                                                        | in the range of the High/Low Bypass Voltage,             |
|                              |                                                        | the UPS will enter Bypass mode. Otherwise the            |
|                              |                                                        | UPS will stop supplying output power.                    |
|                              | 10   15                                                | Set high bypass voltage in percentage. If the            |
| bypasshvlimit                |                                                        | utility voltage exceeds thresholds, the UPS will         |
|                              |                                                        | be forbidden to enter Bypass mode.                       |
|                              |                                                        | Set low bypass voltage in percentage. If the             |
| bypasslvlimit                | 10   15   20                                           | utility voltage exceeds thresholds, the UPS will         |
|                              |                                                        | be forbidden to enter Bypass mode.                       |
|                              |                                                        | Set the recharge delay in seconds. When the              |
| rechargedelay<br>rechargecap | 0   60   120   180   300  <br>600   1200   1800   3600 | utility power restores, the UPS will start to            |
|                              |                                                        | recharge until the specified delay is expired            |
|                              |                                                        | before restoring output power.                           |
|                              | 0   15   30   45   60   75                             | Set the recharge capacity in percentage. When            |
|                              |                                                        | the utility power restores, the UPS will start to        |
|                              | 90                                                     | recharge until the specified battery capacity is         |
|                              |                                                        | met before restoring output power.                       |

| Option      | Argument                                            | Description                                                                                                    |
|-------------|-----------------------------------------------------|----------------------------------------------------------------------------------------------------|
| workmode    | normal   eco10%  <br>eco15%   generator  <br>bypass | <ul> <li>normal – Normal working mode of the UPS.</li> <li>eco10% – On-line UPS enters Economy 10% mode.</li> <li>eco15% – On-line UPS enters Economy 15% mode.</li> <li>generator – If the UPS uses generator as its input power, this option should enable the UPS to function normally. If this option is selected, the UPS will be forbidden to enter Bypass mode to protect the powered equipment.</li> <li>bypass – Determines whether to allow the UPS to enter Manual Bypass mode. If this option is enabled, the UPS will be forced to enter Bypass mode.</li> </ul> |
| returndelay | 0 ~ 600                                             | When the utility power restores, the UPS will<br>start to recharge until the specified delay is<br>expired before restoring output power. The<br>numbers in the range 1 to 600 seconds are<br>numbers divisible by 5.                                                                                                    |

Example 1:

To view the available value voltage this UPS output power can be set.

CyberPower > upscfg supply?

100

110

115

Example 2:

To define bypass condition as check utility voltage only CyberPower > upscfg bypasscond voltonly

Example 3:

To define UPS recharge delay as 2 minutes CyberPower > upscfg rechargedelay 120

Example 4:

To set On-line UPS mode to generator mode CyberPower > upscfg mode generator

## upsbatt

Description: Show information of battery, and execute the battery test and battery runtime calibration.

| Option | Argument                         | Description                                  |
|--------|----------------------------------|----------------------------------------------|
| show   |                                  | Display all battery information for this UPS |
| test   |                                  | Execute the battery test immediately.        |
| cal    | start   stop                     | Start or stop Runtime calibration.           |
| rdyyyy | <number of="" year=""></number>  | Set year of battery replacement date by      |
|        |                                  | AD.                                          |
| rdmm   | <number month="" of=""></number> | Set month of battery replacement date.       |
| rddd   | <number date="" of=""></number>  | Set day of month.                            |

Example 1:

To execute battery selftest. CyberPower > upsbatt test

Example 2:

To start battery runtime calibration CyberPower > upsbatt cal start

Example 3:

To set the battery replacement date as May 29, 2018. CyberPower > upsbatt rdyyyy 2018 rdmm 5 rddd 29

## atsoltsta

Description: Show information of ATS outlet status.

| Option | Argument                      | Description                           |
|--------|-------------------------------|---------------------------------------|
| show   |                               | Show information of ATS Outlet Stauts |
| index  | <1   2    outlet number  all> | Select ATS outlet index               |

Example 1:

To display all outlet status CyberPower > atsoltsta index all show

#### atsoltcfg

Description: Show and configure information of ATS outlet.

| Option    | Argument                                                                                                    | Description                           |  |
|-----------|----------------------------------------------------------------------------------------------------|---------------------------------------|--|
| show      |                                                                                                    | Show information of ATS Outlet Config |  |
| index     | <1   2    outlet number  all>                                                                                                    | Select ATS outlet index               |  |
| name      | <outlet name=""></outlet>                                                                                                    | Set ATS Outlet Name                   |  |
| td_on     | <-1   0   1   2   7200 >                                                                                                    | Set ATS Outlet On Delay               |  |
| td_off    | <-1   0   1   2   7200 >                                                                                                    | Set ATS Outlet Off Delay              |  |
| td_reboot | <5   6   60>                                                                                                    | Set ATS Outlet Reboot Duration        |  |
| set       | <1   2    outlet number  all><br><outlet name=""><br/>&lt;-1   0   1   2   7200 &gt;<br/>&lt;-1   0   1   2   7200 &gt;<br/>&lt;5   6   60&gt;</outlet> | Modify ATS Outlet Configuration       |  |

Example 1:

To display all outlet configuration CyberPower > atsoltcfg index all show

Example 2:

To name outlet #1 as test\_1 CyberPower > atsoltcfg index 1 name test\_1

Example 3:

To set turn on delay of outlet #2 as 3 seconds CyberPower > atsoltcfg index 2 td\_on 3

Example 4:

To set turn off delay of outlet #3 as 3 seconds CyberPower > atsoltcfg index 3 td\_off 3

Example 5:

To set turn off delay of outlet #4 as "never turn off" CyberPower > atsoltcfg index 4 td\_off -1

Example 6:

To set reboot duration of outlet #5 as 5 seconds CyberPower > atsoltcfg index 5 td\_reboot 5

Example 7:

To name outlet #1 as test\_1, set turn on delay as 3 seconds, set turn off delay as 4 seconds and set reboot duration as 5 seconds with a single command CyberPower > atsoltcfg set 1 test\_1 3 4 5

## atsoltctrl

Description: Configure ATS outlet status.

| Option | Argument                                                           | Description             |
|--------|--------------------------------------------------------------------|-------------------------|
| index  | <1   2   outlet number  all>                                       | Select ATS outlet index |
| act    | <on off="" reboot<br=""  ="">  td_on   td_off   td_reboot&gt;</on> | Control ATS Outlet      |

Example 1:

To turn on outlet #1 immediately

CyberPower > atsoltctrl index 1 act on

Example 2:

To turn on outlet #2 with turn on delay CyberPower > atsoltctrl index 2 act td\_on

## atssrccfg

Description: Show and configure ATS prefer source.

| Option | Argument                  | Description                           |
|--------|---------------------------|---------------------------------------|
| show   |                           | Show information of ATS Prefer Source |
| prefer | <a b="" none=""  =""></a> | Set ATS Prefer Source                 |

Example 1:

To display information of ATS Prefer Source

CyberPower > atssrccfg show

Example 2:

To set ATS prefer source as source A

CyberPower > atssrccfg prefer a

## date

Description: Show and configure timezone, date format, date, time.

| Option   | Argument                                                                                 | Description                                                  |
|----------|------------------------------------------------------------------------------------------|--------------------------------------------------------------|
| show     |                                                                                          | Display system date information for RMCARD                   |
| timezone | <time offset="" zone=""></time>                                                          | Choose the RMCARD time zone in GMT<br>(Greenwich Mean Time). |
| format   | mm/dd/yyyy  <br>yyyy/mm/dd  <br>dd.mm.yyyy  <br>mmm-dd-yy  <br>dd-mmm-yy  <br>yyyy-mm-dd | Set system date format                                       |
| уууу     | <number of="" year=""></number>                                                          | Set year of system date by AD.                               |

| Option | Argument                         | Description               |
|--------|----------------------------------|---------------------------|
| mm     | <number month="" of=""></number> | Set month of system date. |
| dd     | <number date="" of=""></number>  | Set day of month.         |
| time   | <00:00:00>                       | Set system time.          |

Example 1:

To define timezone offset as +08:00 CyberPower > date timezone +0800

#### Example 2:

To define the date as March 21, 2015 CyberPower > date yyyy 2015 mm 3 dd 21

#### Example 3:

To define the time as 13:45:12 CyberPower > date time 13:45:12

#### ntp

Description: Show and configure NTP server IP, NTP update interval time.

| Option | Argument                                                                                            | Description                                      |
|--------|----------------------------------------------------------------------------------------------------|--------------------------------------------------|
| show   |                                                                                                    | Display all NTP information for RMCARD           |
| 200000 | anabla I dicabla                                                                                    | If enable was set, System will set date and time |
| access | enable   disable                                                                                    | from NTP server.                                 |
| priip  |                                                                                                    | Set the IP address/domain name of primary NTP    |
| priip  | <pre>&gt;primary ntp server ip&gt;</pre>                                                            | servers                                          |
| secip  | <secondary ntp="" server<="" td=""><td>Set the IP address/domain name of secondary</td></secondary> | Set the IP address/domain name of secondary      |
|        | ip>                                                                                                 | NTP servers                                      |
| update | now 11.0700                                                                                         | now - Choose Update right now to update          |
|        |                                                                                                    | immediately.                                     |
|        | now [ 1-8760                                                                                        | 1-8760 - Set the frequency to update the date    |
|        |                                                                                                    | and time from NTP server.                        |

#### Example 1:

To enable NTP server define date and time of RMCARD CyberPower > ntp access enable

#### Example 2:

To setup primary NTP server IP as "192.168.26.22" CyberPower > ntp priip 192.168.26.22

## Example 3:

To update time by NTP immediately CyberPower > ntp update now

#### sys

Description: Show and configure identification of RMCARD, reset RMCARD.

| Option   | Argument                      | Description                                        |
|----------|-------------------------------|----------------------------------------------------|
| show     |                               | Display all system information for RMCARD          |
| name     | <system name=""></system>     | Set name of the equipment.                         |
| location | <system location=""></system> | Set the location of power equipment.               |
| contact  | <system contact=""></system>  | Set the person to contact about this equipment.    |
|          |                               | Reboot-Reboot RMCARD                               |
|          |                               | notcpip-Reset the System to default setting        |
| reset    | reboot   notcpip   all        | but reserving TCP/IP settings, and restart it.     |
|          |                               | all-Set all to reset the System to default setting |
|          |                               | and restart it.                                    |

### Example 1:

To view all information of system

## CyberPower > sys show

Name: RMCARD205 (305) Location: Server Room Contact: Admainistrator Model: RMCARD205 (305) Hardware Version: 1.1 Firmware Version: 1.0.3 Firmware Update Date: 03/08/2015 Serial Number: TALGY2001975 MAC Address: 00-0C-15-00-B9-42

## Example 2:

To reset RMCARD to default parameter. CyberPower > sys reset all

## dst

Description: Show and configure type of Daylight Saving Time.

| Option | Argument              | Description                                               |
|--------|-----------------------|-----------------------------------------------------------|
| show   |                       | Display all DST information for RMCARD                    |
|        |                       | disable - Disable DST.                                    |
|        |                       | us - Tradition US DST                                     |
|        |                       | manual - Manual DST date time rules.                      |
| mode   |                       | After finish this command, input start and end time       |
|        | disable   us   manual | step by step.                                             |
|        |                       | The parameters of Week of month:                          |
|        |                       | first   second   third   forth   last                     |
|        |                       | The Parameters of day of week:                            |
|        |                       | Mon   Tue   Wed   Thu   Fri   Sat   Sun                   |
|        |                       | The parameters of month:                                  |
|        |                       | Jan   Feb   Mar   Apr   May   Jun   Jul   Aug   Sep   Oct |
|        |                       | Nov   Dec                                                 |

## Example 1:

Manual set Daylight Saving Time CyberPower > dst type manual Start time (0~23): 2 Start week of month: second Start day of week: Sun Start month: Mar End time (0~23): 2 End week of month: first End day of week: Sun End month: Nov Example 2: To view DST setting CyberPower > dst show DST: Manual DST Date Time

Start: 02:00, the second Sunday of Mar

End: 02:00, the first Sunday of Nov

## login

Description: Show and configure authentication for login.

| Option       | Argument                                                      | Description                                                                                                    |
|--------------|---------------------------------------------------------------|----------------------------------------------------------------------------------------------------|
| show         |                                                               | Display all login information for RMCARD                                                                                                    |
| type         | local   radiuslocal  <br>radiusonly   Idaplocal  <br>Idaponly | <ul> <li>local – User to login Remote Management Card with user name and password that configured in Local Account.</li> <li>radiuslocal – User to login Remote Management Card with user name and password for authenticate with RADIUS server first. If the RADIUS server fails to respond, the user name and password that configured in Local Account will be used.</li> <li>radiusonly – User to login Remote Management Card with user name and password for authenticate with RADIUS server only.</li> <li>Idaplocal – User to login Remote Management Card with user name and password for authenticate with RADIUS server only.</li> <li>Idaplocal – User to login Remote Management Card with user name and password for authenticate with LDAP server first. If the LDAP server fails to respond, the user name and password that configured in Local Account will be used.</li> <li>Idaponly – User to login Remote Management Card with user name and password for authenticate with LDAP server first. If the LDAP server fails to respond, the user name and password for authenticate with LDAP server for Management Card with user name and password for authenticate with LDAP server only.</li> </ul> |
| secretphrase | <authentication<br>Phrase&gt;</authentication<br>             | The Authentication Phrase used to communicate<br>with <b>PowerPanel</b> <sup>®</sup> Business Remote.                                                                                                    |
|              |                                                               | The period (in minutes) that the system waits                                                                                                    |
| timeout      | 1~10                                                          | before auto logging off. The range of argument is                                                                                                    |
| uneout       |                                                               | from 1 to 10 (in minutes).                                                                                                    |

Example 1:

To change authentication type to Radius, Local Account CyberPower > login type radiuslocal

## admin / device

Description: Show and configure the primary/secondary manager IP, username, password of admin/device user.

| Option   | Argument                                                                                   | Description                                      |
|----------|--------------------------------------------------------------------------------------------|--------------------------------------------------|
| show     |                                                                                            | Display all admin or device information for this |
|          |                                                                                            | RMCARD                                           |
| access   | enable   disable                                                                           | Enable or disable Device                         |
| primip   | <primary ip="" manager=""></primary>                                                       | Set primary manager IP of admin/device           |
| secmipac | enable   disable                                                                           | Enable or disable secondary manager IP of        |
|          |                                                                                            | admin/device                                     |
| secmip   | <secondary manager<="" td=""><td>Set secondary manager IP of admin/device</td></secondary> | Set secondary manager IP of admin/device         |
|          | IP>                                                                                        |                                                  |
| name     | <user name=""></user>                                                                      | Set user name of admin/device                    |
| passwd   | <user password=""></user>                                                                  | Set user password of admin/device                |

Example 1:

To define primary admin manager IP as 192.168.26.0/24 CyberPower > admin primip 192.168.26.0/24 Input admin password : cyber Pass

## radius

Description: Show and configure information of radius server.

| Option         | Argument                                                                                     | Description                                                                   |
|----------------|----------------------------------------------------------------------------------------------|-------------------------------------------------------------------------------|
| show           |                                                                                              | Display all Radius server information for RMCARD                              |
| pri            | show                                                                                         | Display primary/secondary Radius server information.                          |
| sec            |                                                                                              |                                                                               |
| add            |                                                                                              | Add radius server then input radius server<br>IP/Secret/Port appear later on. |
| add            | <server ip=""> <server<br>secret&gt; <server<br>port&gt;</server<br></server<br></server>    | Add radius server information including server IP/Secret/Port at one time.    |
| priip<br>secip | <radius ip="" server=""></radius>                                                            | Set the IP address of primary/secondary RADIUS server.                        |
| priport        | (radius conver parts                                                                         | Set the UDP port which is used by the                                         |
| secport        | <radius port="" server=""></radius>                                                          | primary/secondary Radius server                                               |
| prisecret      | <radius server<="" td=""><td>Set the shared secret of primary/secondary Radius</td></radius> | Set the shared secret of primary/secondary Radius                             |
| secsecret      | secret>                                                                                      | server.                                                                       |
| pridel         |                                                                                              | Delete primary/cocondary Dedius conver                                        |
| secdel         |                                                                                              | Delete primary/secondary Radius server                                        |

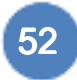

Example 1:

To view primary radius server information

CyberPower > radius pri show

Server IP: 192.168.26.33 Server Secret: testsecret

Server Port: 1826

Example 2:

To view secondary radius server information

CyberPower > radius sec show

Server IP: 192.168.30.58

Server Secret: testsecret2

Server Port: 1508

Enter the following command to add Radius server information configuration with a single command:

radius add <Server IP> <Share Secret> <Server Port>

For example:

CyberPower > radius add 192.168.203.55 testsecret 150

Note: This single command could not be executed successfully if there are two Radius servers to be set already.

## ldap

Description: Show and configure information of LDAP server.

| Option      | Argument                        | Description                                  |
|-------------|---------------------------------|----------------------------------------------|
| chow        |                                 | Display all LDAP server information for      |
| 511070      |                                 | RMCARD                                       |
| add         |                                 | Add LDAP server then input information for   |
| auu         |                                 | requirements appear later on.                |
| pritype     | openIdan Lad                    | Set the type of LDAD conver                  |
| sectype     | openidap i ad                   | Set the type of LDAP server.                 |
| priip       |                                 | Set the IP address of primary/secondary LDAP |
| secip       | CDAP server IP2                 | server.                                      |
| prissl      | anabla Ldisabla                 | Enable or disable using LDAPS                |
| secssl      | enable   disable                | Enable of disable using LDAPS.               |
| priport     |                                 | Set the TCP port which is used by the        |
| secport     | <ldap port="" server=""></ldap> | primary/secondary LDAP server.               |
| pridn       |                                 | Set the Base DN of primary/secondary LDAP    |
| secdn       | < LDAP server base DN>          | server.                                      |
| priaddomain | < LDAP server AD                | Set the AD Domain of the primary/secondary   |
| secaddomain | domain>                         | Active Directory server.                     |

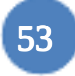

| Option  | Argument            | Description                                  |
|---------|---------------------|----------------------------------------------|
| priattr | < LDAP server login | Set the Login Attribute of primary/secondary |
| secattr | attribute>          | LDAP user entry.                             |
| pridel  |                     | Delate a face de la DAD estas                |
| secdel  |                     | Delete primary/secondary LDAP server.        |

Example 1:

To add LDAP Server CyberPower > ldap add Input LDAP Server Type [openIdap | ad]: ad Input IP address: 192.168.26.33 Use SSL [enable | disable]: disable Input LDAP port: 389 Input base DN: dc=cyber,dc=com Input login attribute: cn Input AD Domain: cyber.com Example 2: To view information about LDAP Server CyberPower > ldap show Primary LDAP Server Type: Windows AD LDAP Server: 192.168.26.33 LDAP SSL: Disable Port: 389 Base DN: dc=cyber,dc=com Login Attribute: cn AD Domain: cyber.com

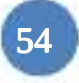

## tcpip

Description: Show and configure IPv4 IP, netmask, gateway, DNS.

| Option  | Argument                     | Description                              |
|---------|------------------------------|------------------------------------------|
| show    |                              | Display all IPv4 information for RMCARD  |
| dhcp    | enable   disable             | Enable or disable DHCP                   |
|         | manual   auto                | Auto-Obtain DNS Address from DHCP when   |
| doc     |                              | DHCP enable                              |
| ans     |                              | Manual-Obtain DNS Address by manual when |
|         |                              | DHCP enable.                             |
| ip      | <system ip=""></system>      | Set IP Address of system                 |
| netmask | <system netmask=""></system> | Set netmask of system                    |
| gateway | <system gateway=""></system> | Set gateway of system                    |
| dnsip   | <system dns=""></system>     | Set DNS of system                        |

Example 1:

To disable DHCP and define IP address to 192.168.26.33 CyberPower > tcpip dhcp disable ip 192.168.26.33

## tcpip6

Description: Show and configure status of IPv6 router control, IPv6 manual IP.

| Option     | Argument                        | Description                                                                                                    |
|------------|---------------------------------|----------------------------------------------------------------------------------------------------|
| show       |                                 | Display all IPv6 information for RMCARD                                                                                                    |
| access     | enable   disable                | Enable or disable IPv6 service.                                                                                                    |
| routerctrl | enable   disable                | The IPv6 address is assigned through the method<br>(Stateless Address Autoconfiguration, Stateless<br>DHCPv6 or Stateful DHCPv6) which is decided by<br>router setting. |
| manual     | enable   disable                | Enable or disable IPv6 manual ip.                                                                                                    |
| ip         | <manual ip="" ipv6=""></manual> | Set manual IPv6 ip.                                                                                                    |

Example 1:

To define IPv6 manual IP address then show the information of IPv6

CyberPower > tcpip6 manual enable ip 2001:cdba:0:0:0:0:3257:9652 show

```
Access: Enable
Router Control: Enable
Manual: Enable
Manual IPv6 Address: [2001:cdba::3257:9652]
```

#### snmpv1

Description: Show and configure status of SNMPv1.

| Option    | Argument                                                     | Description                          |
|-----------|--------------------------------------------------------------|--------------------------------------|
| show      |                                                              | Display SNMPv1 status for RMCARD     |
| index     | <1   2   3   4>                                              | Select SNMPv1 community index.       |
| set       | <1   2   3   4>                                              | Modify SNMPv1 community information. |
| access    | enable   disable                                             | Enable or disable SNMPv1.            |
| community | <community></community>                                      | Modify SNMPv1 community name.        |
| ip        | <ip address=""></ip>                                         | Modify SNMPv1 community IP address.  |
| type      | <readonly readwrite=""  =""  <br="">forbidden&gt;</readonly> | Modify SNMPv1 community type.        |

Example 1:

To view the second SNMPv1 community information

CyberPower > snmpv1 index 2 show

Community: private IP Address: 192.169.203.20

Type: Read/Write

## Example 2:

To change the community name of first SNMPv1 community to Public1 CyberPower > snmpv1 index 1 community Public1

#### Example 3:

To change the IP address of third SNMPv1 community to 192.168.203.88 CyberPower > snmpv1 index 3 ip 192.168.203.88

## Example 4:

To change the community type of forth SNMPv1 community to read/write CyberPower > snmpv1 index 4 type readwrite

Enter the following command to perform all parameters configuration with a single command:

snmpv1 set <1 | 2 | 3 | 4> <Community> <IP Address> <readonly | readwrite | forbidden>

For example:

CyberPower > snmpv1 set 3 CyberPower 192.168.203.91 readonly

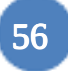

#### snmpv3

Description: Show and configure status of SNMPv3.

| Option  | Argument                          | Description                                    |
|---------|-----------------------------------|------------------------------------------------|
| show    |                                   | Display SNMPv3 status for RMCARD               |
| index   | <1   2   3   4>                   | Select SNMPv3 user index.                      |
| set     | <1   2   3   4>                   | Modify SNMPv3 user information.                |
| access  | enable   disable                  | Enable or disable SNMPv3                       |
| name    | <user name=""></user>             | Modify SNMPv3 user name.                       |
| status  | <enable disable=""  =""></enable> | Enable or disable SNMPv3 user.                 |
| ip      | <ip address=""></ip>              | Modify IP address of SNMPv3 user.              |
| auth    | <md5 none="" sha=""  =""></md5>   | Modify authentication protocol of SNMPv3 user. |
| authkey | <auth key=""></auth>              | Modify authentication password of SNMPv3 user. |
| priv    | <aes des="" none=""  =""></aes>   | Modify privacy protocol of SNMPv3 user.        |
| privkey | <priv key=""></priv>              | Modify privacy password of SNMPv3 user.        |

Example 1:

To view the first SNMPv3 user information CyberPower > snmpv3 index 1 show User Name: CyberPower

Status: Enable IP Address: 192.169.30.58 Auth Protocol: MD5 Priv Protocol: aes

#### Example 2:

To change the user name of second SNMPv3 user to CyberPower CyberPower > snmpv3 index 2 name CyberPower

Example 3:

To enable the-third SNMPv3 user CyberPower > snmpv3 index 3 status enable

Example 4:

To change the IP address of forth SNMPv3 user to 192.168.203.66 CyberPower > snmpv3 index 4 ip 192.168.203.66

Example 5:

To change the authentication protocol of second SNMPv3 user to md5 and set its authentication password as test\_authkey\_123456

CyberPower > snmpv3 index 2 auth md5 authkey test\_authkey\_123456

#### Example 6:

To change the authentication password of first SNMPv3 user to test\_authkey\_123456 CyberPower > snmpv3 index 1 authkey test\_authkey\_123456

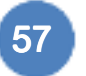

Example 7:

To change the authentication protocol of third SNMPv3 user to none

CyberPower > snmpv3 index 3 auth none

Example 8:

To change the privacy protocol of second SNMPv3 user to aes and set its privacy password as test\_privkey\_123456

CyberPower > snmpv3 index 2 priv aes privkey test\_privkey\_123456

Example 9:

To change the privacy password of first SNMPv3 user to test\_privkey\_123456

CyberPower > snmpv3 index 1 privkey test\_privkey\_123456

Example 10:

To change the privacy protocol of third SNMPv3 user to none

CyberPower > snmpv3 index 3 priv none

Enter the following command to perform all parameters configuration with a single command:

```
snmpv3 set <1 | 2 | 3 | 4> <User Name> <IP Address> <md5 | sha | none> <Auth Key>
<aes | des | none> <Priv Key>
```

For example:.

CyberPower > snmpv3 set 1 CyberPower 192.168.203.90 sha test\_authkey\_123456 des test\_privkey\_123456

#### trap

Description: Show and configure information of SNMP trap receiver.

| Option    | Argument                          | Description                           |
|-----------|-----------------------------------|---------------------------------------|
| chow      |                                   | Display trap receiver information for |
| SHOW      |                                   | RMCARD.                               |
| add       |                                   | Add trap receiver for RMCARD.         |
| index     | <1   2     10>                    | Select trap receiver index.           |
| name      | <trap name="" receiver=""></trap> | Modify trap name of trap receiver.    |
| ip        | <trap ip="" receiver=""></trap>   | Modify IP address of trap receiver.   |
| ver       | <v1 v3=""  =""></v1>              | Modify SNMP version of trap receiver. |
| status    | <enable disable=""  =""></enable> | Enable or disable trap receiver.      |
| community |                                   | Modify SNMPv1 community name of       |
| community | < hap receiver community>         | trap receiver.                        |
| user      | <1   2   3   4>                   | Select SNMPv3 user of trap receiver.  |
| delete    |                                   | Delete trap receiver.                 |

Example 1:

To view sixth trap receiver information

CyberPower > trap index 6 show

Trap Name: CyberPower

Status: Enable

IP Address: 192.168.203.68

Type: SNMPv1

Community: test\_community

## Example 2:

To change the trap name of second trap receiver to test CyberPower > trap index 2 name test

## Example 3:

To change the IP address of third trap receiver to 192.168.30.85 CyberPower > trap index 3 ip 192.168.30.85

#### Example 4:

To change the SNMP version of forth trap receiver to SNMPv3 CyberPower > trap index 4 ver v3

## Example 5:

To change the fifth trap receiver CyberPower > trap index 5 status enable.

## Example 6:

To change the community name of second trap receiver to CyberPower with the condition that the SNMP version of trap receiver must be SNMPv1.

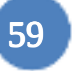

CyberPower > trap index 2 community CyberPower

#### Example 7:

To change the SNMPv3 user of tenth trap receiver to SNMPv3 user2 with the condition that the SNMP version of trap receiver must be SNMPv3

CyberPower > trap index 10 user 2

Example 8:

To delete the fifth trap receiver

CyberPower > trap index 5 delete

Enter the following command to add trap receiver configuration with a single command:

For SNMPv1: trap add <Trap Name> <Trap Receiver IP> v1 <Community>

For example:

CyberPower > trap add CyberPower 192.168.203.16 v1 test

For SNMPv3: trap add <Trap Name> <Trap Receiver IP> v3 <1 | 2 | 3 | 4>

For example:

CyberPower > trap add cyberpower 192.168.203.12 v3 3

#### web

Description: Show and configure web access type, http port and https port.

| Option    | Argument                | Description                                 |
|-----------|-------------------------|---------------------------------------------|
| show      |                         | Display all web information for RMCARD      |
|           |                         | http - Enable the access to http service.   |
| access    | http   https   disable  | https - Enable the access to https service. |
|           |                         | disable - Disable web service               |
| httpport  | <pre></pre>             | The TCP/IP port of the Hypertext Transfer   |
| nuppon    | <nup port=""></nup>     | Protocol (HTTP) (80 by default)             |
| httpsport | <https port=""></https> | The TCP/IP port of the Hypertext Transfer   |
|           |                         | Protocol Secure (HTTPS) (443 by default)    |

Example 1:

To change the HTTP server port to 5000 CyberPower > web httpport 5000

#### console

Description: Show and configure console network access type, telnet port and SSH port.

| Option     | Argument                                                   | Description                                      |
|------------|------------------------------------------------------------|--------------------------------------------------|
| show       |                                                            | Display all console information for RMCARD       |
|            |                                                            | telnet—Enable the access to Telnet               |
| access     | telnet   ssh   disable                                     | ssh—Enable the access to SSH                     |
|            |                                                            | disable – Disable console service                |
| to loo at  | zanakla Lalizaklas                                         | enable—Enable Telnet.                            |
| teinet     | <enable disable=""  =""></enable>                          | disable-Disable Telnet.                          |
|            | <enable disable=""  =""  <br="">reset_hostkey&gt;</enable> | enable – Enable SSH.                             |
| ssh        |                                                            | disable-Disable SSH.                             |
|            |                                                            | reset_hostkey-Reset SSH Hostkey to default.      |
| telnetport | <telnet port=""></telnet>                                  | The TCP/IP port (23 by default) that Telnet uses |
|            |                                                            | to communicate.                                  |
| sshport    | <ssh port=""></ssh>                                        | The TCP/IP port (22 by default) that SSH uses to |
|            |                                                            | communicate.                                     |

Example 1:

To enable Telnet as console type CyberPower > console telnet enable

Example 2:

To disable SSH as console type CyberPower > console ssh disable

Note: The telnet and the ssh modes are options for switching between each other. For example, the telnet will be automatically disabled once ssh is enabled as console type and vice versa.

Example 3:

To reset SSH Hostkey to default

CyberPower > console ssh reset\_hostkey

Note: The system will reboot after the SSH Hostkey of RMCARD is reset to default.

## ftp

Description: Show and configure FTP access type and TCP/IP port of FTP.

| Option | Argument            | Description                                        |
|--------|---------------------|----------------------------------------------------|
| show   |                     | Display all FTP information for RMCARD             |
| access | enable   disable    | Enable or disable FTP server                       |
| port   | <ftp port=""></ftp> | The TCP/IP port of the FTP server (21 by default). |

Example 1:

To enable FTP service

CyberPower > ftp access enable

## eventlog

Description: View and clear the eventlog of RMCARD and UPS.

| Option | Argument | Description                                                                                           |
|--------|----------|----------------------------------------------------------------------------------------------------|
| show   |          | Displays the list of events and a brief description of each event along with the date and time stamp. |
| clear  |          | Clear the existing event logs.                                                                        |

Example 1:

CyberPower > eventlog show

12/11/2015 03:32:08 Admin login from 192.168.26.33.

Then use the following keys to navigate the event log.

| Key   | Description                                               |  |
|-------|-----------------------------------------------------------|--|
| SPACE | E View the next page of event log.                        |  |
| Q     | Close the event log and return to command line interface. |  |

Example 2:

To clear all event logs.

CyberPower > eventlog clear

Do you want to clear all eventlog [yes / no]: yes

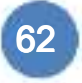

## syslog

Description: Show and configure information of SYSLOG server.

| Option                               | Argument                                                                                                    | Description                                                             |
|--------------------------------------|----------------------------------------------------------------------------------------------------|-------------------------------------------------------------------------|
| show                                 |                                                                                                    | Display all syslog information for RMCARD                               |
| s1<br>s2<br>s3<br>s4                 | show                                                                                                    | Display syslog server information for 1 to 4 servers.                   |
| add                                  |                                                                                                    | Add syslog server then input syslog server IP<br>/Port appear later on. |
| add                                  | <server ip=""> <server port=""></server></server>                                                                                                    | Add syslog server information including server IP/Port at one time.     |
| access                               | enable   disable                                                                                                    | Enable or disable syslog.                                               |
| facility                             | kernel   user   mail  <br>system   auth1   syslog  <br>link   news   uucp   clock1<br>  auth2   ftp   ntp  <br>logaudit   logalert  <br>clock2   local0   local1  <br>local2   local3   local4  <br>local5   local6   local7 | Set Syslog facility.                                                    |
| s1test<br>s2test<br>s3test<br>s4test |                                                                                                    | Send test message to Syslog server for 1 to 4 servers.                  |
| ip1<br>ip2<br>ip3<br>ip4             | <syslog ip="" server=""></syslog>                                                                                                    | Set the IP address of Syslog server for 1 to 4 servers.                 |
| port1<br>port2<br>port3<br>port4     | <syslog port="" server=""></syslog>                                                                                                    | Set the UDP port which is used by the Syslog server1 to 4 servers.      |
| s1del<br>s2del<br>s3del<br>s4del     |                                                                                                    | Delete Syslog server for 1 to 4 servers.                                |

Example 1: To view syslog information of server 1 CyberPower > syslog s1 show IP: 192.168.26.33 Port: 514 Example 2: To view syslog information of server 2 CyberPower > syslog s2 show IP: 192.168.203.89 Port: 268 Example 3: To view syslog information of server 3 CyberPower > syslog s3 show IP: 192.168.30.15 Port: 101 Example 4: To view syslog information of server 4 CyberPower > syslog s4 show IP: 192.168.26.93 Port: 358 Enter the following command to perform all parameters configuration with a single command: syslog add <Server IP address> <Server Port>

For example:

```
CyberPower > syslog add 192.168.203.65 180
```

Note: This single command could not be executed successfully if there are four Syslog servers to be set already.

#### menumode

Description: Switch mode as Menu Mode.

#### clear

Description: Clear the console screen.

#### exit

Description: Close the connection to the command line interface.

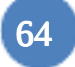

# Reset to Factory Default Setting / Recover from a Lost Password

To reset the CyberPower Remote Management Card to its factory default setting (including web log-in user name and password), please following these steps:

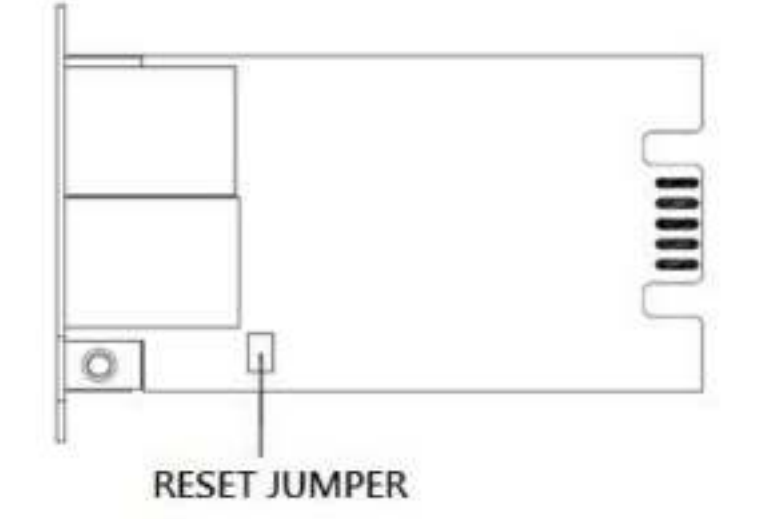

## RMCARD205

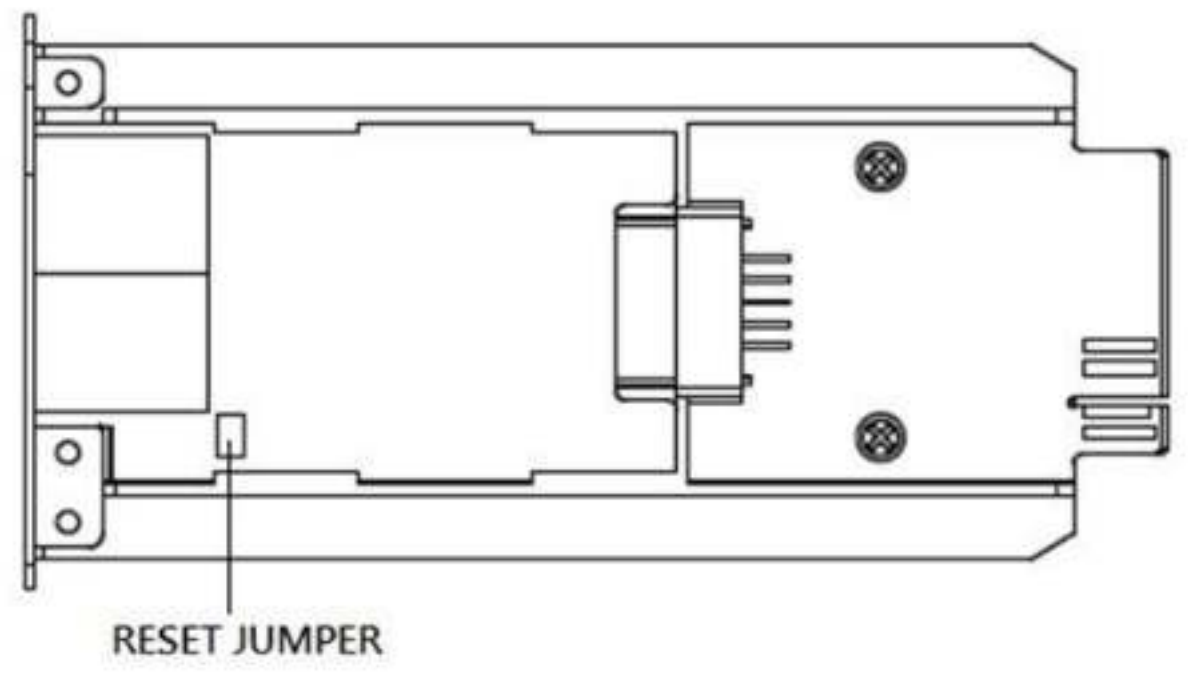

## RMCARD305

- 1. Remove the card from the UPS without turning the UPS/ATS PDU off.
- 2. Remove the jumper from the reset pins as illustrated. Do not dispose of the jumper.
- 3. Insert the card into the expansion port on the UPS/ATS PDU.
- Wait until the green Tx/Rx LED is flashing (the frequency of the ON/OFF flashing is once per second).
- 5. Remove the card again.
- 6. Place the jumper back onto the Reset pins.
- 7. Install card into the expansion port again and tighten the retaining screws.

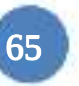

## **RMCARD Firmware Upgrade**

By upgrading the firmware, you can obtain both the new features and updates/improvements to existing functionality. FTP service needs to be Enabled before attempting to execute a Firmware Upgrade. You can check the "Firmware version" on the [System->About] page on the web user interface of the RMCARD. There are two files to update in order to upgrade the firmware version.

- A. cpsrm2scdata\_XXX.bin
- B. cpsrm2scfw\_XXX.bin

Note: To ensure keeping RMCARD firmware up to date, please visit CyberPower website every 3 months to see if there is any updated firmware version available.

Note: Please do not turn the UPS off when processing the Firmware upgrade.

Note: To update the RMCARD firmware successfully, please check whether the

connections to Port 20 and 21 in firewall are not blocked.

## Method 1: Using FTP command

Use the following steps to upgrade the firmware:

- 1. Download the latest firmware
- 2. Extract the downloaded files to "C:\"
- 3. Open a command prompt window
- Login to the CyberPower Remote Management Card with FTP command, in the command prompt type:
  - (1) ftp
  - (2) ftp> open
  - (3) To [current IP address of RMCARD] [port]; EX: To 192.168.22.126 21
  - (4) Input USER NAME and PASSWORD (same as the administrator account in web user interface, see page 6 for default factory settings)
- 5. Upload file A, type:
  - ftp > bin

ftp > put cpsrm2scdata\_XXX.bin

- 6. Upload is now complete, type:
- ftp > quit
- 7. The system will reboot after you type "quit"
- 8. Login to the FTP again as step 4
- 9. Upload file B, type:

ftp > bin

- ftp > put cpsrm2scfw\_XXX.bin
- 10. Upload is now complete, type: ftp > quit
- 11. The system will reboot after you type "quit"

#### Method 2: Using Power Device Network Utility 2

- Install the CyberPower Power Device Network Utility 2 available for download at <u>www.CyberPower.com</u>.
- After installation completes, run the "Power Device Network Utility 2".
- 3. The main window of the Power Device Network Utility 2 program is shown in Figure 5. The configuration tool will display all CyberPower Remote Management devices present on the local network subnet. The "Scan" button is used to search the local network subnet again.

|        | PDNU | 111           | Device (17)     |           |              |                   |                |                     |                 |           |             | ¥2.100 |
|--------|------|---------------|-----------------|-----------|--------------|-------------------|----------------|---------------------|-----------------|-----------|-------------|--------|
| æ      | 9    | +             |                 | 0 Japane  | Provage 10/1 | of Configuration  |                |                     |                 |           |             |        |
| 0<br>0 |      | Type +<br>Al  | MAC Address +   | Version = | Account =    | P Address 🗧       | DHCP =<br>41 + | Time =              | IUp Time +      | Name I    | Location =  | Sub    |
| 0      | 0    | <b>80</b> 200 | 000001501003003 | 0.1,10    |              | • 192,168,202,21) | true           | 2022-07-12.08:57:42 | 2378/950/415    | PDU83105  | Server Room | -      |
|        | 0 _  | UPS           | 000015:01:3517  | 1350      |              | 0 192,168 202,41  | true           | 2022/07-12 08:57:42 | 0458//215       | RMCAR0205 | Server Room | -      |
|        | 0    | DM SM         | 000004540380656 | 1,02,0    |              | • ISTANS 207.50   | true           | 2022-02-12 38:57-42 | 2378350(195     | 0.0300    | Serveniloom |        |
|        | 0 _  | 100 PDU       | 0000:15/0:7659  | 1,12.0    |              | 0 192,160 202,70  | true           | 2022-07-12 08:57:42 | 2570050605      | POUK3402  | Server Boom |        |
|        | ¢    | ATS           | 0000154012104   | 1,2,4,0   |              | • 191,160 200.09  | trie           | 2022-07-12 08:57-42 | 011208/4505     | P0U54002  | Server Room | -      |
|        | 0    | 095           | 00001306×151    | 1350      |              | 0.102.308.202.38  | true           | 2012-07-12.08/57-42 | 64H.359J.52.7%. | RMEAR0205 | Server Boom | 1      |

Figure 5. The main window of the "Power Device Network Utility 2" program.

4. Check the boxes to select the devices you wish to upgrade, and click "Connection" on the top tools list to enter the device user account and password. Once the connection is confirmed, the status icon next to the IP Address will change from grey to green.

Note: You must connect to the device by entering user account and password credentials before firmware upgrade.

- Select the devices you wish to upgrade by checking their respective checkbox and select "Upload Firmware".
  - Note: You can upload the firmware of multiple devices that use the same firmware files.

Select the Firmware and Data files and click "OK" to implement firmware upgrade, as shown in Figure 6.

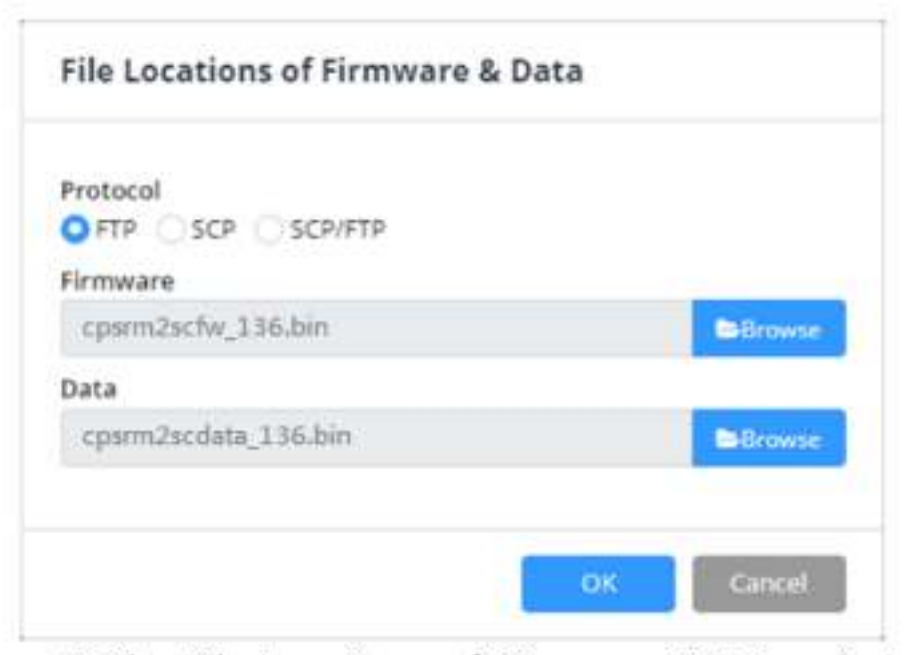

Figure 6. The File Locations of Firmware & Data window.

If the firmware upgrade is implemented, you will see the Result in the main window, as shown in Figure 7.

| Ξ | PDNU | D              | evice (17)        |           |              |                         |         |                     |               |           |             | YEAR |
|---|------|----------------|-------------------|-----------|--------------|-------------------------|---------|---------------------|---------------|-----------|-------------|------|
| Ħ | 9    | 5 <b>(</b> ) ( | 184               | ti Volcad | Rommane Uplo | ad Configuration        |         |                     |               |           |             |      |
| 9 | ň    | Туре 🗄         | MAC Address       | Version 1 | Account 1    | IP Address              | DHCP :  | Time #              | IUp Time 🔅    | Name #    | Location =  | Sub  |
| 0 |      | Al             | ×                 |           | 1            | -                       | Al +    |                     | • Al •        |           | 1           | JC   |
| 0 | 00   | van 🖬          | 0000C:15(11:11:13 | 0.1.1.0   |              | 010216820231            | tipue : | 2022 07 12 00:17:15 | 2374:55M;14S  | 20083105  | Server Room | 4    |
|   | 0 LI | <b>1</b> UPS   | 00/00:15:01:17    | 1250      |              | • 192,168,202,41        | Ine     | 2022-07-12 09:17:15 | DiatMESTS     | RMCARD205 | Serves Room | 1    |
|   | ¢ [] | EM EM          | UNICHSIG 8051     | 1.0.8.0   |              | • 192168.202.60         | thie    | 2022-07-12/08/17/15 | 2341544625    | EM102     | Server Hoom |      |
|   | 01   | P00            | 0000C(15:40-70:59 | 1.1.2.0   |              | • 192 168 202 70        | true    | 2022-07-12 09:17:15 | 237H04M335    | PDU33402  | Server Room | 1    |
|   | • [] | 🛅 ATS          | 00000:15:40:62:04 | 1248      |              | <b>0</b> 192 168 202 39 | true    | 2022-07-12 09:17;15 | 0H:56M:315    | POUB4002  | Server Room | 1    |
|   | 0 🖸  | URS .          | 006C(15:09:48:5)  | 1360      | aomin        | 016216820238            | trub    | 2022/07/12 00:17:15 | 64H35Mt22.92. | EMCARD203 | Senior Room | 2    |

Figure 7. Firmware upgrade success in the main window.

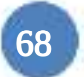

#### Method 3: Using Secure Copy (SCP) command

Use the following steps to update firmware via SCP.

Note: Only firmware version 1.1.2 and above supports the functionality to update firmware via SCP.

#### For Windows Users:

- 1. Download any PuTTY Secure Copy client (PSCP) utility.
- 2. Save the firmware files and the PSCP Utility in the same folder.
- Open the Command Line Interface and change the path to where the firmware files and the PSCP Utility are saved.
- 4. Enter the following command to perform the firmware update: pscp –scp <filename> <user>@<IP address of RMCARD>:

#### Note:

- The SSH setting on the RMCARD must be Enabled.
- (2) <filename> is the filename of the firmware file. There are two firmware files to upload: cpsrm2scdata\_XXX.bin arepsrm2scfw\_XXX.bin . In order to upgrade the firmware version both files need to be uploaded. Only one firmware file can be uploaded at a time, it is recommended to upload the data file cpsrm2scdata\_XXX.bin first followed by the firmware filesrm2scfw\_XXX.bin .
- (3) <user> is the username of the SSH account on the RMCARD.
- (4) Ensure to add " " after the IP address.

For example: pscp –scp cpsrm2scdata\_XXX.bin cyber@192.168.1.100:

Note: cpsrm2scdata\_XXX.bin is the data file of the version being updated.

- After executing the command, a message may appear asking if you trust the host. To continue type "y" for yes within 10 seconds.
- 6. On the next screen enter the RMCARD password. The data file transfer may take a couple minutes to complete. Please wait until the progress indicator displays 100%. The system will automatically log out and reboot after the transfer is complete.
- Repeat steps 4 through step 6 to upload the firmware file cpsrm2scfw\_XXX.bin to complete the firmware update process.
- If the firmware file transfer is unsuccessful you will see an error message. Attempt to retype the command and execute it again.

## For Linux, MacOS and Unix Users:

- 1. Install the related distribution of an SSH or SCP client, for example Openssh client.
- 2. Open the Terminal and change the path to where the firmware files are saved.
- Enter the following Command to perform firmware update:
  - scp <filename> <user>@< IP address of RMCARD>:

## Note:

- (1) The SSH setting on the RMCARD must be Enabled.
- (2) <filename> is the filename of the firmware file. There are two firmware files to upload: cpsrm2scdata\_XXX.bin and cpsrm2scfw\_XXX.bin . In order to upgrade the firmware version both files need to be uploaded. Only one firmware file can be uploaded at a time, it is recommended to upload the data file cpsrm2scdata\_XXX.bin first followed by the firmware file cpsrm2scfw\_XXX.bin.
- (3) <user> is the username of the SSH account on the RMCARD.
- (4) Ensure to add ": " after the IP address.

For example: scp cpsrm2scdata\_XXX.bin cyber@192.168.1.100:

Note: cpsrm2scdata\_XXX.bin is the data file of the version being updated.

- After executing the command, a message may appear asking if you trust the host. To continue type "y" for yes within 10 seconds.
- 5. On the next screen enter the RMCARD password. The data file transfer may take a couple minutes to complete. Please wait until the progress indicator displays 100%. The system will automatically log out and reboot after the transfer is complete.
- Repeat steps 3 through step 5 to upload the firmware file cpsrm2scfw\_XXX.bin to complete the firmware update process.
- If the firmware file transfer is unsuccessful you will see an error message. Attempt to retype the command and execute it again.

## Method 4: Using Web Interface

Use the following steps to upgrade the firmware via Web Interface

- Note: Only firmware version 1.3.4 and above supports the functionality to update firmware via Web Interface.
- 1. Go to About page via the [System->About].
- Select the Firmware and Data files and click "Submit" to implement firmware upgrade, as shown in Figure 8.

| UPS Remote Ma                                                                   | anagement                                                                                                    | Administrator login from 192.168.202.91 🛖 [Logout] 🛛 💻<br>Summary   UPS   Log   System   Help | Cyber <b>Power</b> |
|---------------------------------------------------------------------------------|----------------------------------------------------------------------------------------------------|-----------------------------------------------------------------------------------------------|--------------------|
| General<br>Security<br>Network Service<br>Notification<br>Reset/Reboot<br>About | About Information Model Hardware Version Firmware Version Firmware Update Date Serial Number MAC Address System Firmware Update Firmware Upload | RMCARD205<br>1.1<br>1.3.4<br>05/04/2021<br>TALHQ2000149<br>00-0C-15-01-CB-60<br>Browse        |                    |
|                                                                                 | Data Upload                                                                                                    | Browse<br>Submit                                                                              |                    |

Figure 8. Firmware Update in the main window.

If the firmware upgrade is implemented, you will see the Result in the main window, as shown in Figure 9.

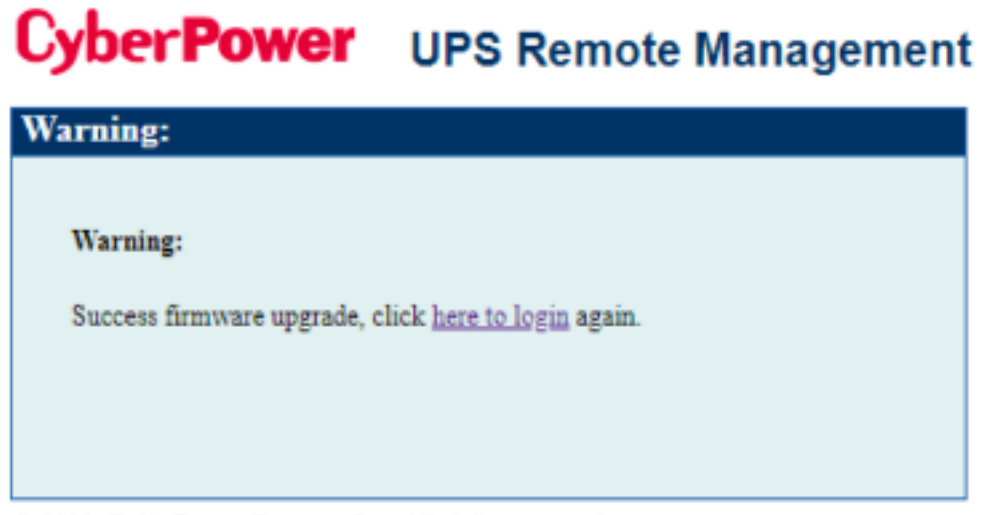

© 2010, CyberPower Systems, Inc. All rights reserved.

Figure 9. Firmware upgrade success in the main window.

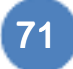

# **Save and Restore Configuration Settings**

Method 1: Using Web Interface

You can easily save and restore the device configuration to your local PC on [System->About]

| UPS Remote Ma                                                          | Administrator<br>Summary                                                                      | login from192.168.26.63 🔏 [Logouf] 🔜  | CyberPower |
|------------------------------------------------------------------------|-----------------------------------------------------------------------------------------------|---------------------------------------|------------|
| General<br>Security<br>Network Service<br>Notification<br>Reset/Reboot | About<br>Information<br>Model<br>Hardware Version<br>Firmware Version<br>Firmware Update Date | RMCARD205<br>1.0<br>1.0<br>08/04/2015 |            |
| About                                                                  | MAC Address<br>Save/Restore Configuration<br>Save Configuration<br>Restore Configuration      | 00-0C-15-00-B9-42                     |            |

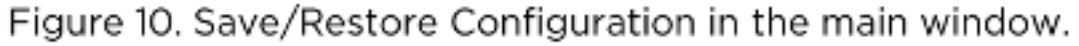

You can easily save and restore the device configuration to your local PC on the [System->About], as shown in Figure 10.

To save the configuration file, click "Save" to save the configuration to your local PC. The text file will have a default format of YYYY\_MM\_DD\_HHMM.txt. To restore a configuration, click "Browse" to the location of the saved configuration file and click

"Submit" to restore a configuration that has been saved earlier.

Note: Only firmware version 1.1.5 and above support the save and restore configuration functionality with current UPS and ATS parameter configuration.

## Method 2: Using Secure Copy (SCP) command

Use the following steps to restore configuration via SCP.

**Note:** Only firmware version 1.1.2 and above supports the functionality to restore configuration via SCP.
#### For Windows Users:

1. Download any PuTTY Secure Copy client (PSCP) utility.

- 2. Save the configuration file and the PSCP Utility in the same folder.
- Open the Command Line Interface and change the path to where the configuration file and the PSCP Utility are saved.
- 4. Enter the following command to restore configuration:
  - pscp -scp <filename> <user>@<IP address of RMCARD>:

#### Note:

- (1) The SSH setting on the RMCARD must be Enabled.
- (2) <filename> is the filename of the configuration file with a default format of YYYY\_MM\_DD\_HHMM.txt.
- (3) <user> is the username of the SSH account on the RMCARD.
- (4) Ensure to add ":" after the IP address.

For example:

pscp \_scp YYYY\_MM\_DD\_HHMM.txt cyber@192.168.1.100:

**Note:** YYYY\_MM\_DD\_HHMM.txt is the configuration file to be restored.

- After executing the command, a message may appear asking if you trust the host. To continue type "y" for yes within 10 seconds.
- On the next screen enter the RMCARD password. Please wait until the progress indicator displays 100%. The system will automatically log out and reboot after the transfer is complete.

#### For Linux, MacOS and Unix Users:

1. Install the related distribution of an SSH or SCP client, for example OpenSSH client.

- Open the Terminal and change the path to where the configuration files are saved.
- 3. Enter the following Command to restore configuration:

scp <filename> <user>@< IP address of RMCARD>:

#### Note:

- (1) The SSH setting on the RMCARD must be Enabled.
- (2) <filename> is the filename of the configuration file with a default format of YYYY\_MM\_DD\_HHMM.txt.
- (3) <user> is the username of the SSH account on the RMCARD.
- (4) Ensure to add ":" after the IP address.

For example:

scp YYYY\_MM\_DD\_HHMM.txt cyber@192.168.1.100:

**Note:** YYYY\_MM\_DD\_HHMM.txt is the configuration file to be restored.

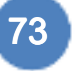

- After executing the command, a message may appear asking if you trust the host. To continue type "y" for yes within 10 seconds.
- On the next screen enter the RMCARD password. Please wait until the progress indicator displays 100%. The system will automatically log out and reboot after the transfer is complete.

# Upload SSH Host key via Secure Copy (SCP)

A SSH HOST Key can be uploaded to RMCARD205 with Secure Copy commands. Please make sure the uploaded filename contains the start string of "ssh\_hostkey\_". Some examples of acceptable file name are as following:

ssh\_hostkey\_sample1.pem
ssh\_hostkey\_1024.pem
ssh\_hostkey\_type100.\*\*\*

## Example of Upload Process

- 1. Download PuTTY Secure Copy client (PSCP) utility.
- 2. Have the SSH Host key file and the PSCP Utility in the same folder.
- Open the Command Prompt and change the path to SSH Host key file and the PSCP Utility are

saved.

4. Enter the following command

pscp -scp <filename> <admin\_account>@<IP address of RMCARD>:

- Ex :pscp -scp ssh\_hostkey\_xxx.xxx cyber@192.168.203.66:
- After executing the command, a message may appear asking if you trust the host. Please type "y" for yes within 10 seconds.
- 6. On the next screen enter the admin password. The file transfer may take a couple minutes to complete. Please wait until the progress indicator displays 100%. The system will automatically log out and reboot after the transfer is complete.

## Host-Key Requirement

SSH that are created with 2048-bit or 4096-bit RSA k

# Troubleshooting

| Problem                                                                | Solution                                                                |
|------------------------------------------------------------------------|-------------------------------------------------------------------------|
|                                                                        | 1. Check the LED status, it is normal when the yellow and               |
| Unable to configure the<br>Remote Management<br>Card using method 1 or | green LEDs are both on.                                                 |
|                                                                        | If green LED is off :                                                   |
|                                                                        | Check if the Remote Management Card is properly                         |
|                                                                        | seated in the device and the device has power.                          |
|                                                                        | If yellow LED is off :                                                  |
|                                                                        | Ensure the network connection is good.                                  |
| method 2                                                               | <ol><li>Ensure the PC being used is on the same local network</li></ol> |
|                                                                        | subnet as the CyberPower device you are trying to                       |
|                                                                        | communicate with.                                                       |
|                                                                        | 3. Ensure the Jumper on the Reset Pin is correctly installed.           |
|                                                                        | 1. Use method 1 and/or method 2 to get/set a correct IP                 |
| Unable to ping the                                                     | address for the Remote Management Card.                                 |
| Remote Management                                                      | 2. If the PC being used is on a different network subnet from           |
| Card                                                                   | the Remote Management Card, verify the setting of                       |
|                                                                        | subnet mask and the IP address of gateway.                              |
| Lost the user name and                                                 | Please refer to the "Reset to Factory Default Setting /                 |
| password                                                               | Recover from a Lost Password" section.                                  |
|                                                                        | IP: 192.168.20.177                                                      |
| Default Network Setting                                                | Subnet mask: 255.255.255.0                                              |
|                                                                        | DHCP: On                                                                |
|                                                                        | 1. Ensure you can ping the RMCARD.                                      |
| Unable to access the                                                   | <ol><li>Ensure you are specifying the correct URL.</li></ol>            |
| Web Interface                                                          | <ol><li>Ensure the HTTP/HTTPS access is enabled by logging in</li></ol> |
|                                                                        | to the card via CLI (Telnet or SSH client).                             |
| Unable to operate a                                                    | SNMPv1: Verify the community name.                                      |
| SNMP get/set                                                           | SNMPv3: Verify the user profile configuration.                          |
|                                                                        | 1. Ensure the trap types (SNMPv1/SNMPv3) and trap                       |
| Upable to receive traps                                                | receiver are configured correctly.                                      |
| onable to receive traps                                                | 2. Ensure the IP address of gateway is configured correctly if          |
|                                                                        | the RMCARD and NMS are on a different network.                          |

## **Conformance Approvals**

#### FCC Warning

This equipment has been tested and found to comply with the limits for a Class A Digital Device, pursuant to Part 15 of the FCC Rules. These limits are designed to provide reasonable protection against harmful interference in residential installation. This equipment generates, uses and can radiate radio frequency energy and, if not installed and used in accordance with the instructions, may cause harmful interference to radio communications. Operation of this equipment in a residential area is likely to cause harmful interference in which case the user will be required to correct the interference at his own expense.

Any special accessories needed for compliance must be specified in the instruction.

This device complies with part 15 of the FCC Rules. Operation is subject to the following two conditions: (1) This device may not cause harmful interference, and (2) this device must accept any interference received, including interference that may cause undesired operation.

The Class A digital apparatus meets all requirements of the Canadian Interference-Causing Equipment Regulation.

Cet appareil numerique de la class A respecte toutes les exigencies du Reglement sur le materiel brouilleur du Canada.

#### European Union

This is a class A product. In a domestic environment this product may cause radio interference in which case the user may be required to take adequate measures.

**WARNING:** This product can expose you to chemicals including Styrene, which is known to the State of California to cause cancer, and Bisphenol-A, which is known to the State of California to cause birth defects or other reproductive harm. For more information go to www.P65Warnings.ca.gov.

# Appendix 1: IP Address Identification for CyberPower Remote Management Card

## Overview

All devices on a computer network need to have an IP address. Each device's IP address is unique. The same address cannot be used twice. In order to assign an IP address to the CyberPower Remote Management Card, you must determine the range of the available IP addresses, and then choose an unused IP address to assign to the Remote Management Card.

Note: You may need to contact your network administrator to obtain an available IP address.

Procedures to find an IP address:

## 1. Locate the subnet of the CyberPower Remote Management Card.

One way to determine the range of possible IP addresses is to view the network configuration on a workstation. Click on [Start] and select [Run]. Type "command" into the open box and click [OK]. At the command prompt type "**ipconfig /all**" and press [Enter]. The computer will display network information as listed below:

| Ethernet adapter               |                        |             |
|--------------------------------|------------------------|-------------|
| Connection-specific DNS Suffix | x: xxxx.com            |             |
| Description                    | : D-Link DE220 ISA PnP | LAN adapter |
| Physical Address               | : 00-80-C8-DA-7A-C0    |             |
| DHCP Enabled                   | : Yes                  |             |
| Autoconfiguration Enabled:     | Yes                    |             |
| IP Address                     | : 192.168.20.102       |             |
| Subnet Mask                    | : 255.255.255.0        |             |
| Default Gateway                | : 192.168.20.1         |             |
| DHCP Server                    | : 192.168.20.1         |             |
| DNS Servers                    | : 211.20.71.202        |             |
|                                | 168.95.1.1             |             |

CyberPower Remote Management System

#### 2. Select an IP Address for the CyberPower Remote Management Card

Verify the IP Addresses for the computer and the Remote Management Card belong to the same subnet. Refer to the above network information, the possible IP Address for the Remote Management Card could be 192.168.20.\* (\* hereafter represents any number between 1 and 255). Similarly, if the Subnet Mask is 255.255.0.0, the IP Address for Remote Management Card could be set up as 192.168.\*.\* to reach the same subnet with the computer To verify there is no other equipment connected to the network using the same IP Address, run "Ping 192.168.20.240" at the DOS Mode prompt when the IP Address you would like to set is 192.168.20.240. If the response is presented as below, the IP address is most likely not used and may be available for the CyberPower Remote Management Card.

Pinging 192.168.20.240 with 32 bytes of data:

Request timed out. Request timed out. Request timed out.

If the response is shown as below, the IP address is in use. Try another IP address until an available address is found.

Pinging 192.168.20.240 with 32 bytes of data:

Reply from 192.168.20.240: bytes=32 time<10ms TTL=64 Reply from 192.168.20.240: bytes=32 time<10ms TTL=64 Reply from 192.168.20.240: bytes=32 time<10ms TTL=64 Reply from 192.168.20.240: bytes=32 time<10ms TTL=64

# Appendix 2: How to Configure a RMCARD User Account in Authentication Servers

## RADIUS

1. Add a new attribute to RADIUS Dictionary as the Cyber vendor:

3808 - Vendor

2. Add two new specific attributes to RADIUS server interface under the vendor:

## (1)Cyber-Service-Type (integer variable)

Cyber-Service-Type can accept three integer parameter values:

- 1 Administrator
- 2 Viewer
- 3 Outlet User
- (2)Cyber-Outlets (string variable)

Cyber-Outlets can accept a string describing outlet numbers. This attribute will let the outlet user access and control the designated outlets. For example, Cyber-Outlets="1,2,5" allows the user to control outlets 1, 2 and 5.

The example of the Dictionary File:

| VENDOR       | Cyber         | 3808   |        |         |
|--------------|---------------|--------|--------|---------|
| BEGIN-VENDOR | Cyber         |        |        |         |
| ATTRIBUTE    | Cyber-Service | е-Туре | 1      | integer |
| ATTRIBUTE    | Cyber-Outlet: | S      | 2      | string  |
| VALUE        | Cyber-Servic  | е-Туре | Admin  | 1       |
| VALUE        | Cyber-Servic  | е-Туре | Viewer | 2       |
| VALUE        | Cyber-Service | е-Туре | Outlet | 3       |
| END-VENDOR   | Cyber         |        |        |         |

## LDAP & Windows AD

Add one of the attributes below to **description** on the OpenLDAP or Windows AD interface for indicating the user account type and authentication:

- 1. cyber\_admin (Administrator)
- 2. cyber\_viewer (Viewer)
- 3. cyber\_outlet="string" (Outlet user)

The string entered in cyber\_outlet designates what outlets the Outlet User can access and control. For example, cyber\_outlet="1,2,5" allows the user to control outlets 1, 2 and 5.

## **Appendix 3: UPS Firmware Upgrade**

You can check the "Firmware version" on the [UPS->Information] page on the web user interface of the RMCARD.

## Method 1: Using Web Interface

- 1. Turn off the UPS via the [UPS->Master Switch].
- 2. Go to Firmware Version page via the [UPS->Information->Firmware Version].
- Upload the UPS firmware by clicking Update then Choose File to select the location of the UPS firmware file.
- Click Submit to implement the update, and an upgrade success window will show up after upgrade has completed.
- 5. Turn on the UPS via [UPS->Master Switch].

## Method 2: Using FTP Command

FTP service needs to be Enabled before attempting to execute a Firmware Upgrade.

Use the following steps to upgrade the firmware via FTP:

- 1. Turn off the UPS.
- 2. Extract the update file to "C:\"
- 3. Open a command prompt window
- Login to the CyberPower Remote Management Card with FTP command, in the command prompt type:
  - (1) ftp
  - (2) ftp > open
  - (3) To [current IP address of RMCARD] [port]; EX: To 192.168.22.126 21
  - (4) Input USER NAME and PASSWORD (same as the administrator account in web user interface, see page 6 for default factory settings)
- 5. Upload the file, type:
  - ftp > bin
  - ftp > put XXX.bin
- 6. Upload is now complete, type:
  - ftp > quit
- 7. Turn on the UPS.
- Note: 1. It may take about 5 mins to complete the update. Please do not carry out any other actions or pull out the RMCARD during the UPS firmware update process.
- Note: 2. The update progress can only display in web interface.
- Note: 3. If you see a message "Uploaded an invalid UPS firmware" after uploading the UPS Firmware file via Web interface, please check:
  - (1) The file is Binary file for UPS firmware.
  - (2) The UPS firmware file is

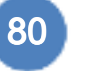

supporting the UPS Model.

# **Appendix 4: Software Support**

PowerPanel<sup>®</sup> Business Remote is used to perform a graceful operating system shutdown when protected by a UPS/ATS PDU with a remote management card installed. PowerPanel<sup>®</sup> Business software is available on CyberPower Systems official website. Please visit <u>www.CyberPower.com</u> and go to the software section for free download.

## **Communicate with PowerPanel' Business Remote**

The remote management card requires to authenticate with PowerPanel Business Remote via a shared secret phrase, as shown in Figure 11.

| UPS Remote Management Summary   UPS   Log   System   Help |                                                     |  |
|-----------------------------------------------------------|-----------------------------------------------------|--|
| General                                                   | Authentication<br>Login Authentication              |  |
| Authentication                                            | Local Account                                       |  |
| Local Account                                             | RADIUS Only                                         |  |
| RADIUS Configuration                                      | LDAP , Local Account                                |  |
| LDAP Configuration                                        | LDAP Only                                           |  |
| Session Control                                           | Software Authentication                             |  |
| Network Service<br>Notification<br>Reset/Reboot<br>About  | Secret Phrase powerpanel.encryption.key Apply Reset |  |

Note: The default secret phrase is 'powerpanel.encryption.key'.

Figure 11. RMCARD System>Authentication web UI.

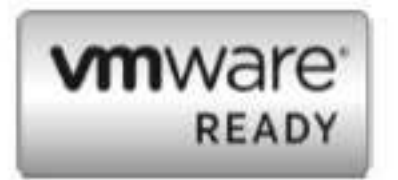

Note: PowerPanel<sup>®</sup> Business software supports automated graceful shutdown of VMware ESX/ESXi hosts as well as other virtualization platforms such as Microsoft Hyper-V and Citrix.

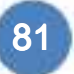

## **Obtain IP Address for Linux Operating System**

The instructions in 'Configure the IP address for the CyberPower Remote Management Card' section are for Windows OS. For Linux Operating System, please use PowerPanel' Business Remote software to scan and obtain the IP address. To do this, go to

[Power->Configuration] on the PowerPanel' Business Remote web interface, as shown in Figure 12. For more information, please refer to PowerPanel' Business User's Manual.

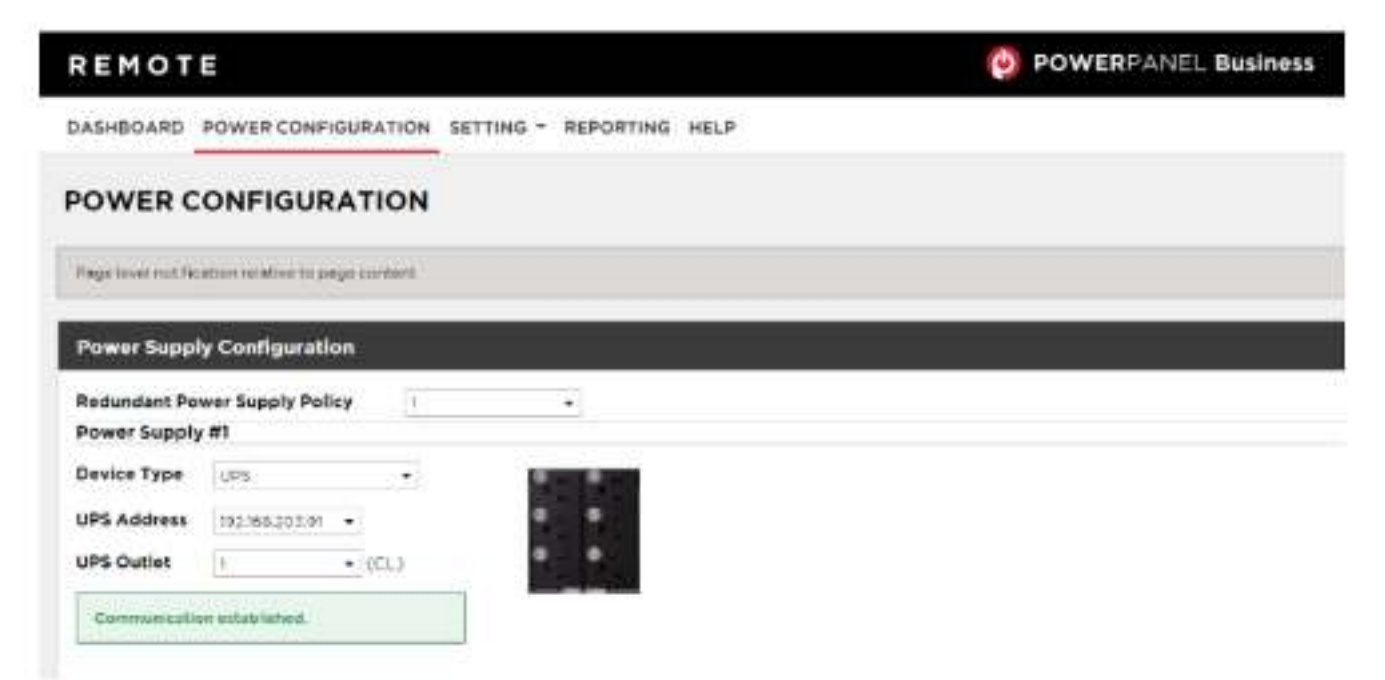

Figure 12. The PowerPanel' Business Remote web interface.

# Appendix 5: RMCARD Adapter Guide

## Remove the Adapter to convert an RMCARD305 to an RMCARD205

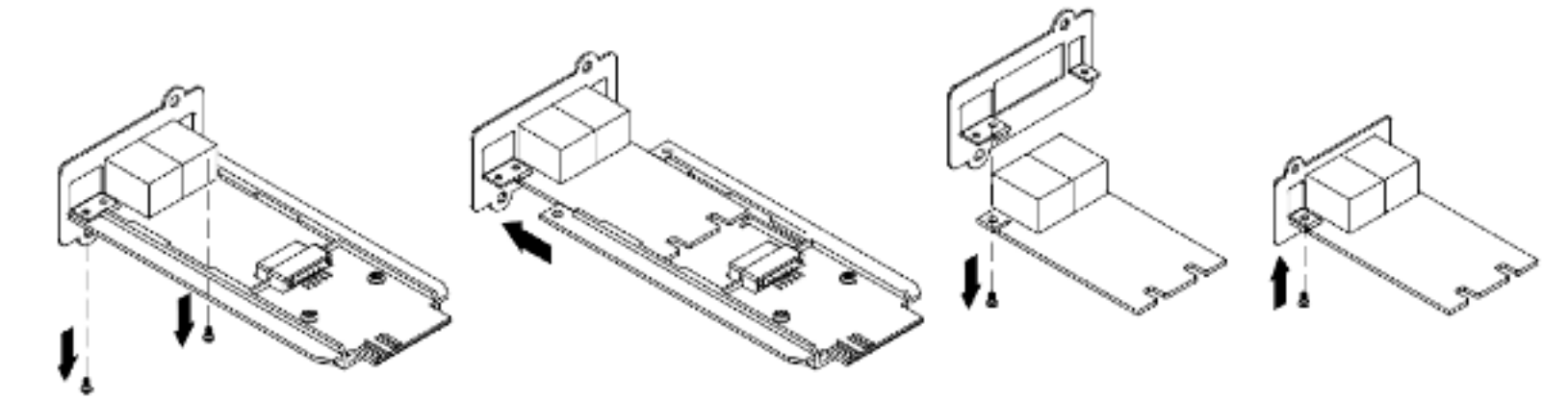

Step 1. Remove the two screws from the adapter holding the card in place.

Step 2. Remove the card from the adapter.

Step 3. Remove the screw holding the RMCARD305 front panel to the card.

Step 4. Attach the RMCARD205 front panel to the card.

## Add the adapter to convert an RMCARD205 to an RMCARD305

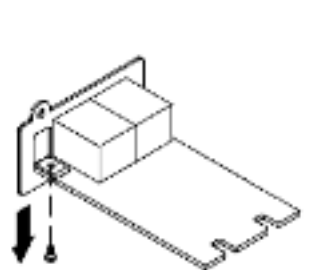

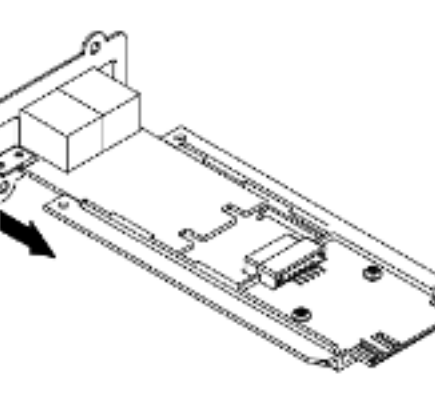

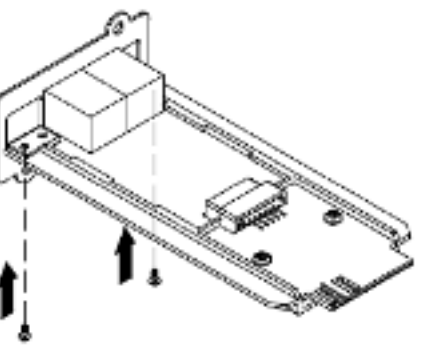

Step 1. Remove the screw holding the front panel to the card and remove the RMCARD205 front panel.

Step 2. Screw on the Step 3. Insert the RMCARD305 front panel to the card.

card into the adapter. Ensure that the card is securely seated in place.

Step 4. Use the two adapter screws to secure the card in place.

Note: The RMCARD Adapter Kit is not included with the RMCARD205. Please contact CyberPower for ordering information or Technical Support.

Note: RMCARD205 is designed for the 43x18mm (1.69x0.71inch) SNMP card expansion port of CyberPower PR, OR, and 1-3kVA OL series UPS, and ATS PDU. RMCARD305 is designed for the 57x23mm (2.24x0.91inch) SNMP card expansion port of CyberPower OL6-10kVA series UPS.

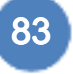

# Cyber Power

Cyber Power Systems, Inc.

For USA and Canada: 4241 12th Ave East, Suite 400 Shakopee, MN 55379 Toll-free: (877) 297-6937

**For all other regions:** Please visit our website for local contact information.

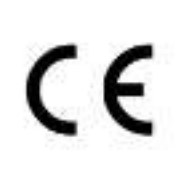

K01-E000001-16